# Monitor Dell Pro 34 Plus USB-C Hub P3425WE

Manual de Reparação

Modelo: P3425WE Modelo regulatório: P3425WEb Março de 2025 Rev. A00

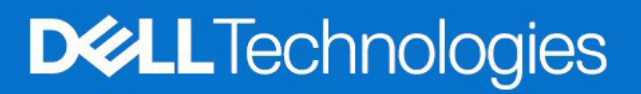

## Notas, precauções e avisos

- (i) NOTA: Uma NOTA indica informações importantes que ajudam a melhor utilizar o seu produto.
- △ PRECAUÇÃO: Um PRECAUÇÃO indica dano potencial ao hardware ou perda de dados e indica como evitar o problema.
- **AVISO:** Um AVISO indica dano potencial a propriedade, ferimentos ou morte.

© 2025 Dell Inc. ou suas subsidiárias. Todos os direitos reservados. Dell Technologies, Dell, e outras marcas registadas são marcas registadas de Dell Inc. ou suas subsidiárias. Outras marcas registadas podem ser marcas registadas dos respetivos donos.

# Conteúdo

| Capítulo 1:Instruções de segurança                               | 4                                      |
|------------------------------------------------------------------|----------------------------------------|
| Antes de trabalhar dentro do seu monitor                         |                                        |
| Depois de trabalhar dentro do seu monitor                        |                                        |
| Capítulo 2:Vistas do monitor P3425WE                             | 5                                      |
| ·<br>Vista lateral                                               |                                        |
| Vista frontal                                                    |                                        |
| Vista traseira                                                   |                                        |
| Vista inferior                                                   |                                        |
| Capítulo 3:Principais componentes do seu monitor                 | 9                                      |
| Capítulo 4:Diagrama de conectividade de cabos                    | 11                                     |
| Capítulo 5:Ligar os cabos                                        |                                        |
| Ligar o cabo DisplayPort (DisplayPort para DisplayPort)          |                                        |
| Ligar o cabo HDMI                                                |                                        |
| Ligar o cabo USB Tipo-A para Tipo-B                              | 13                                     |
| Ligar o cabo USB-C para C                                        | 13                                     |
| Ligar o cabo RJ45 (Opcional)                                     |                                        |
|                                                                  |                                        |
| Capítulo 6:Desmontagem e montagem                                |                                        |
| Lieta do parafusoo                                               |                                        |
| Lista de parato                                                  |                                        |
| Supor le                                                         |                                        |
|                                                                  |                                        |
| Instalar o suporte                                               |                                        |
| Tampa Traseira                                                   |                                        |
| Remover a tampa traseira                                         |                                        |
| Instalar a tampa traseira                                        |                                        |
| Chassis                                                          |                                        |
| Remover o chassis                                                |                                        |
| Instalar o chassis                                               |                                        |
| Placa controladora LED                                           |                                        |
| Remover a placa controladora LED                                 |                                        |
| Instalar a placa controladora LED                                |                                        |
| Placa da interface                                               |                                        |
| Remover a placa da interface                                     |                                        |
| Instalar a placa da interface                                    |                                        |
| Placa de alimentação                                             |                                        |
| Remover a placa de alimentação                                   |                                        |
| Instalar a placa de alimentação                                  |                                        |
| Capítulo 7:Instruções para Resolução de Problemas                |                                        |
| Auto-teste                                                       |                                        |
| Diagnóstico integrado                                            |                                        |
| Problemas habituais                                              |                                        |
| Problemas específicos do produto                                 |                                        |
| Problemas específicos com a interface Universal Serial Bus (USB) |                                        |
| Capítulo 8:Contactar a Dell                                      | 40                                     |
|                                                                  | ······································ |

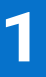

# Instruções de segurança

Use as seguintes orientações de segurança para proteger o seu monitor de danos potenciais e garantir a sua segurança pessoal. A menos que indicado de outra forma, cada procedimento incluído neste documento parte do princípio que leu as informações de segurança incluídas com o seu monitor.

(i) NOTA: Antes de usar o monitor, leia as instruções de segurança incluídas com o seu monitor, impressas no produto. Guarde a documentação num local seguro, para referência futura.

AVISO: A utilização de controlos, ajustes ou procedimentos que não os especificados nesta documentação pode resultar na exposição a choque, perigos elétricos e/ou perigos mecânicos.

△ PRECAUÇÃO: Possíveis efeitos a longo prazo de ouvir áudio com volume alto através dos auscultadores (em monitores compatíveis) podem incluir danos à sua capacidade auditiva.

- Coloque o monitor numa superfície sólida e manuseie-o com cuidado. O ecrã é frágil e pode ser danificado caso o deixe cair ou sofra um impacto com um objeto afiado.
- · Certifique-se que o monitor possui uma classificação eléctrica compatível com a energia CA do local onde se encontra.
- Mantenha o monitor a uma temperatura ambiente. Condições de frio ou calor excessivos podem ter um efeito adverso nos cristais líquidos do ecrã.
- · Ligue o cabo de energia do monitor a uma tomada próxima e acessível. Consulte Ligar os cabos.
- · Não coloque nem use o monitor numa superfície molhada ou perto de água.
- Não submeta o monitor a forte vibração ou condições de elevado impacto. Por exemplo, não coloque o monitor na bagageira de um automóvel.
- · Desligue o monitor sempre que não o utilizar por um longo período de tempo.
- Para evitar choques elétricos, não tente remover tampas ou tocar no interior do monitor.
- Leia com atenção estas instruções. Guarde este documento para referência futura. Siga os avisos e instruções assinalados no produto.
- Certos monitores podem ser montados numa parede com o suporte VESA que é vendido em separado. Certifique-se que usa as especificações VESA corretas como mencionadas na secção de montagem em parede do Guia do Utilizador.

Para informações sobre as instruções de segurança, consulte o documento Informação de Segurança, Ambiental e Regulatória (SERI) incluído na embalagem do seu monitor.

### Antes de trabalhar dentro do seu monitor

#### Passos

- 1. Guarde e feche todos os ficheiros abertos e saia de todas as aplicações abertas.
- 2. Desligue o monitor.
- 3. Desligue o seu monitor e todos os dispositivos ligados das tomadas elétricas.
- 4. Desligue todos os dispositivos de rede e periféricos ligados, como teclado, rato e base de acoplagem do seu monitor.
- △ PRECAUÇÃO: Para desligar um cabo de rede, desconecte primeiro o cabo do seu monitor e depois desconecte do dispositivo de rede.
- 5. Remova todos os suportes multimédia e discos óticos do seu monitor, se aplicável.

### Depois de trabalhar dentro do seu monitor

#### riangle PRECAUÇÃO: Deixar parafusos soltos ou mal colocados dentro do monitor pode danificá-lo com gravidade.

- 1. Volte a colocar todos os parafusos garanta que nenhum parafuso solto permanece dentro do seu monitor.
- 2. Ligue os dispositivos externos, periféricos ou cabos que removeu antes de trabalhar no seu monitor.
- 3. Volte a colocar suportes multimédia, discos ou outras partes que removeu antes de trabalhar no seu computador.
- 4. Ligue o seu monitor e todos os dispositivos a ele conectados às respectivas tomadas elétricas.
- 5. Ligue o seu monitor.

# Vistas do monitor P3425WE

# Vista lateral

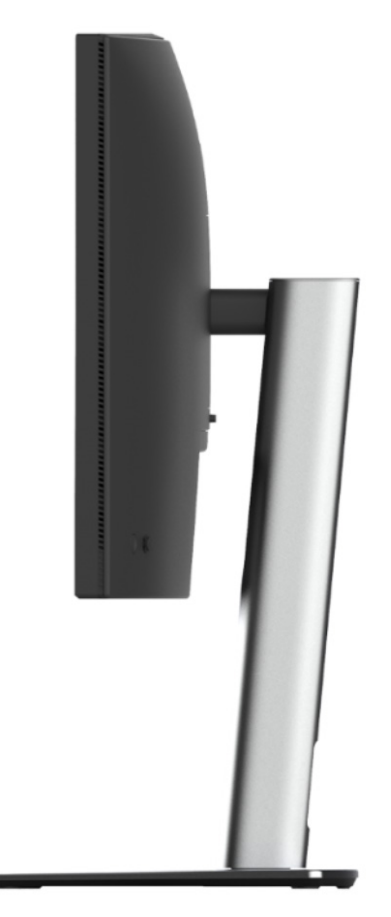

Figura 1. Vista lateral com suporte de monitor

# Vista frontal

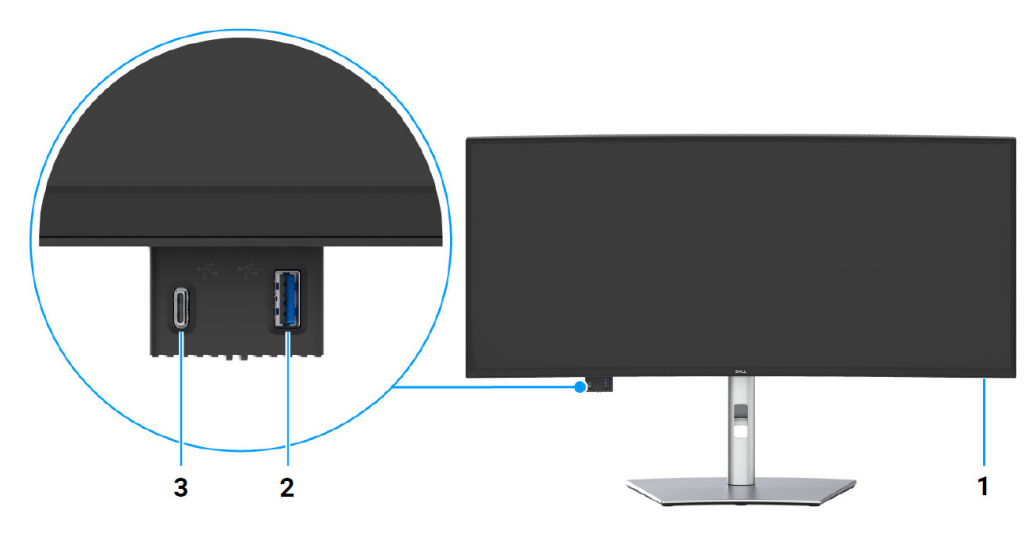

Figura 2. Vista frontal com suporte do monitor

### Tabela 1. Componentes e descrições

| Etiqueta | Descrição                                | Uso                                                                                                    |
|----------|------------------------------------------|----------------------------------------------------------------------------------------------------|
| 1        | Indicador LED de energia                 | Uma luz branca sólida indica que o monitor está ligado e a funcionar<br>normalmente. Uma luz branca a piscar indica que o monitor está no Modo<br>de Suspensão.                                                                                                    |
| 2        | Porta USB Tipo-A de 5Gbps<br>descendente | <ul> <li>Ligque o seu dispositivo USB para transferir dados.</li> <li>(i) NOTA: Para usar esta porta para transferir dados por USB tem de ligar um dos seguintes cabos do seu computador ao monitor:</li> <li>Cabo USB-C para C (Porta USB-C ascendente, atrás)</li> <li>Cabo USB Tipo-A para Tipo-B (Porta USB Tipo-B ascendente, atrás)</li> </ul>                                                       |
| 3        | Porta USB-C de 5Gbps descendente         | <ul> <li>Ligue o seu dispositivo USB para transferir dados ou carregar. Capacidade de carregamento de até 5V / 3A.</li> <li>(i) NOTA: Para usar esta porta para transferir dados por USB tem de ligar um dos seguintes cabos do seu computador ao monitor:</li> <li>Cabo USB-C para C (Porta USB-C ascendente, atrás)</li> <li>Cabo USB Tipo-A para Tipo-B (Porta USB Tipo-B ascendente, atrás)</li> </ul> |

# Vista traseira

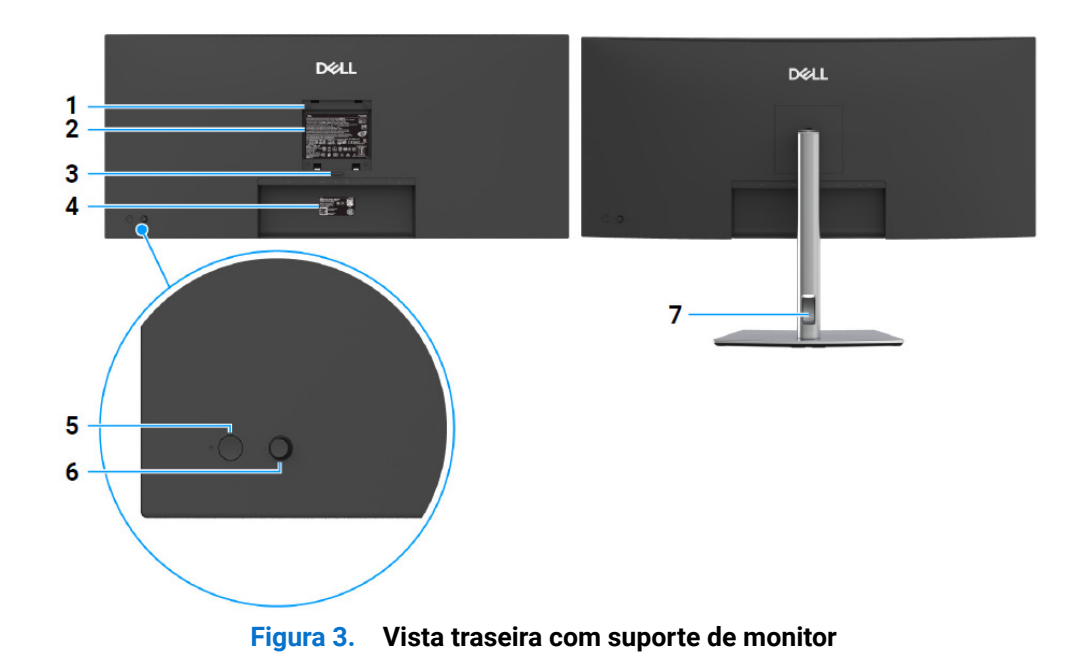

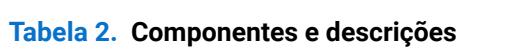

| Etiqueta | Descrição                                                                | Uso                                                                                                    |
|----------|--------------------------------------------------------------------------|----------------------------------------------------------------------------------------------------|
| 1        | Orifícios de montagem VESA<br>(100 mm x 100 mm - atrás da<br>Tampa VESA) | Monte o monitor na parede com o kit de montagem em parede compatível com VESA.                                 |
| 2        | Etiqueta regulatória                                                     | Lista as autorizações regulatórias.                                                                            |
| 3        | Botão de libertação do suporte                                           | Liberta o suporte do monitor.                                                                                  |
| 4        | Código de barras, número de série e<br>etiqueta do Rótulo Reparação      | Consulte esta etiqueta caso tenha de contactar a Dell para suporte técnico.                                    |
| 5        | Botão de Ligar/Desligar                                                  | Liga ou desliga o monitor.                                                                                     |
| б        | Manípulo                                                                 | Use para controlar o menu OSD. (Para mais informações, consulte<br>Trabalhar no monitor no Guia do Utilizador) |
| 7        | Ranhura de gestão de cabos                                               | Use para organizar cabos inserindo-os pela ranhura.                                                            |

### **Vista inferior**

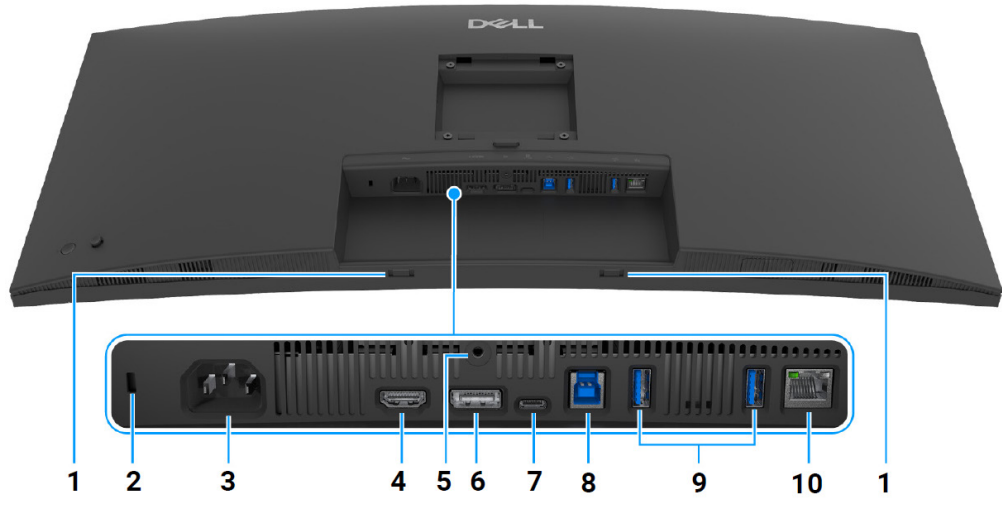

Figura 4. Vista inferior sem suporte de monitor

#### Tabela 3. Componentes e descrições

| Etiqueta         | Descrição                                                                                   | Uso                                                                                                    |
|------------------|---------------------------------------------------------------------------------------------|----------------------------------------------------------------------------------------------------|
| 1                | Ranhuras para barra de som                                                                  | Ligue a sua Barra de Som externa (vendida em separado) ao monitor<br>alinhando as linguetas magnéticas na barra de som com as ranhuras do<br>monitor.                                                                     |
| 2                | Ranhura de bloqueio de segurança<br>(com base na Kensington Security Slot)                  | Prende o monitor com um cadeado de segurança (cadeado de segurança não incluído).                                                                                                    |
| 3                | Conector de alimentação                                                                     | Ligue o cabo de alimentação (enviado com o seu monitor).                                                                                                    |
| 4                | Porta HDMI                                                                                  | Ligue o seu computador com o cabo HDMI.                                                                                                    |
| 5                | Funcionalidade de bloqueio de suporte                                                       | Para prender o suporte ao monitor usando um parafuso M3 x 6 mm<br>(parafuso não incluído).                                                                                                    |
| 6                | DisplayPort 1.4                                                                             | Ligue o seu computador com o cabo DisplayPort (enviado com o seu monitor).                                                                                                    |
| 7                | Porta USB-C 5Gbps ascendente<br>(DisplayPort 1.4 Modo Alternado,<br>Power Delivery até 90W) | Ligue ao computador o cabo USB-C para C que veio com o seu monitor ou dispositivo móvel. Esta porta é compatível com USB Power Delivery (até 90 W), Dados e sinal vídeo DisplayPort.                                      |
|                  |                                                                                             | Esta porta é compatível com DisplayPort 1.4 Modo Alternado com uma resolução máxima de 3440 x 1440 100 Hz, PD 20 V/4,5 A, 15 V/3 A, 9 V/3 A, e 5 V/3 A.                                                                   |
|                  |                                                                                             | (i) NOTA: USB-C não é compatível com versões do Windows anteriores<br>ao Windows 10.                                                                                                    |
| 8                | Porta USB Tipo-B de 5Gbps ascendente<br>(apenas dados)                                      | Ligue ao computador o cabo USB Tipo-A para Tipo-B que veio com o<br>seu monitor. Esta porta é compatível com transferência de dados USB<br>a 5 Gbps. Uma vez ligado este cabo, pode usar os conectores USB no<br>monitor. |
| 9                | Portas USB 5Gbps Tipo-A                                                                     | Ligue o seu dispositivo USB*.                                                                                                    |
| descendentes (2) | descendentes (2)                                                                            | (i) NOTA: Para usar esta porta para transferir dados por USB tem de ligar um dos seguintes cabos do seu computador ao monitor:                                                                                            |
|                  |                                                                                             | • Cabo USB-C para C (Porta USB-C ascendente, atrás)                                                                                                    |
|                  |                                                                                             | Cabo USB Tipo-A para Tipo-B (Porta USB Tipo-B ascendente, atrás)                                                                                                    |
| 10               | Porta RJ45                                                                                  | Suporte para ligação Ethernet 10/100/1000 Mbps.                                                                                                    |
|                  |                                                                                             | Ligar à Internet. Pode navegar na internet apenas através de RJ45 depois de ligar um dos seguintes cabos do seu computador à porta ascendente do monitor:                                                                 |
|                  |                                                                                             | • Cabo USB-C para C (Porta USB-C ascendente, atrás)                                                                                                    |
|                  |                                                                                             | Cabo USB Tipo-A para Tipo-B (Porta USB Tipo-B ascendente, atrás)                                                                                                    |

\*Para evitar interferência de sinal, quando foi ligado um dispositivo USB sem fios a uma porta USB descendente, NÃO é recomendado que ligue qualquer outro dispositivo USB à(s) porta(s) adjacente(s).

# Principais componentes do seu monitor

3

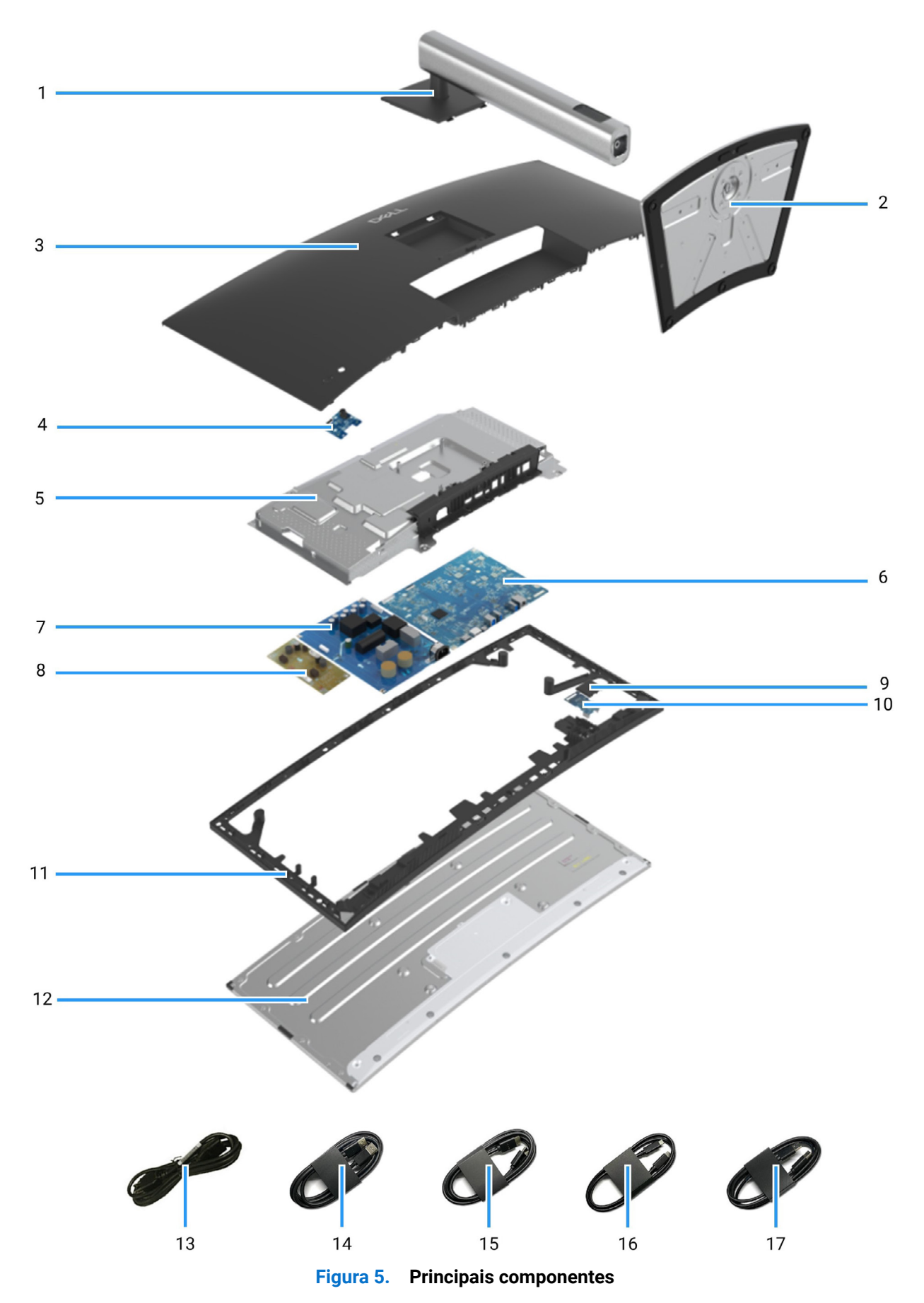

#### Tabela 4. Componentes

| ltem | Descrição                                                                         |
|------|-----------------------------------------------------------------------------------|
| 1    | Elevador do suporte                                                               |
| 2    | Base do suporte                                                                   |
| 3    | Tampa traseira                                                                    |
| 4    | Placa de controlo                                                                 |
| 5    | Chassis                                                                           |
| 6    | Placa da interface                                                                |
| 7    | Placa de alimentação                                                              |
| 8    | Placa controladora LED                                                            |
| 9    | Tampa da porta de acesso rápido                                                   |
| 10   | Placa USB                                                                         |
| 11   | Moldura central                                                                   |
| 12   | Painel                                                                            |
| 13   | Cabo de alimentação (varia consoante o país)                                      |
| 14   | Cabo DisplayPort 1.4 (DisplayPort para DisplayPort) (comprimento do cabo: 1,80 M) |
| 15   | Cabo HDMI (comprimento do cabo: 1,80 M) (apenas para certos países)               |
| 16   | Cabo USB-C para C (comprimento do cabo: 1,80 M)                                   |
| 17   | Cabo USB Tipo-A para Tipo-B ascendente (comprimento do cabo: 1,80 M)              |

(i) NOTA: Os componentes nos itens 3 a 12 são apenas para EMEA e não para outras regiões.

#### (i) NOTA:

Para substituir o cabo de alimentação, o cabo de conectividade e fontede alimentação externa (caso aplicável), contacte a Dell:

1. Aceda a https://www.dell.com/support.

- 2. Verifique o seu país ou região no menu de contexto Escolha Um País/Região no canto inferior direito da página.
- 3. Clique em Contacte-nos junto da selecção de país.
- 4. Selecione a ligação de serviço ou suporte com base nas suas necessidades.
- 5. Escolha o método de contactar a Dell que mais lhe convém.

# Diagrama de conectividade de cabos

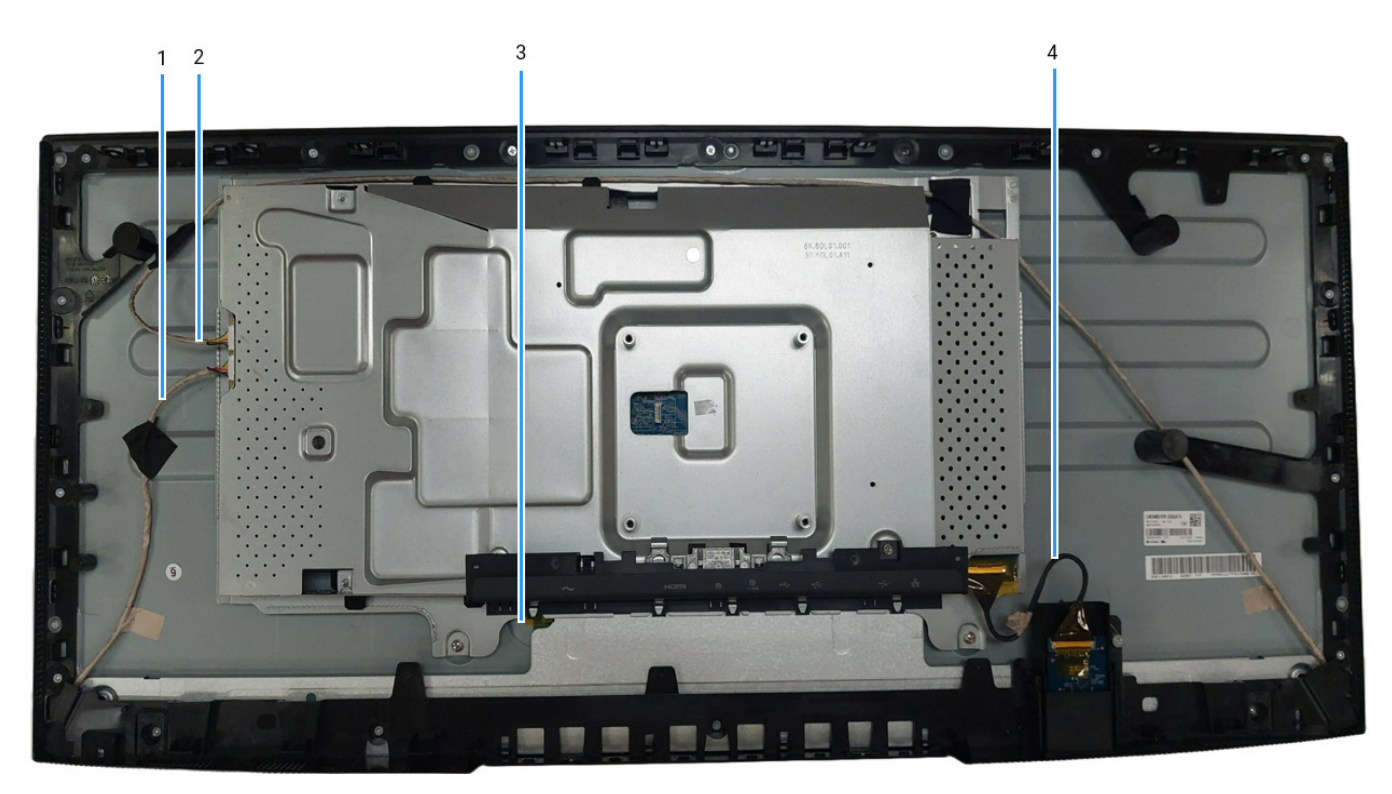

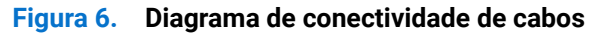

#### Tabela 5. Cabos

| ltem | Descrição                          |
|------|------------------------------------|
| 1    | Cabo de retroiluminação (Curto)    |
| 2    | Cabo de retroiluminação (Comprido) |
| 3    | Cabo LVDS                          |
| 4    | Cabo da placa USB                  |

# Ligar os cabos

5

- **AVISO:** Antes de iniciar qualquer dos seguintes procedimentos, siga as Instruções de segurança.
- ▲ AVISO: Certifique-se que a tomada de energia com ligação terra para o cabo de alimentação está acessível ao utilizador e localizado perto do equipamento. Para desligar a alimentação do equipamento, remova o cabo de alimentação da tomada segurando na ficha firmemente. Nunca puxe pelo cabo.
- ▲ AVISO: Tem de ser utilizado um cabo de alimentação certificado com este equipamento. Devem ser seguidos todos os regulamentos nacionais relevantes de instalação e/ou de equipamentos. Use um cabo de alimentação com certificação IEC 60227 (H05VV-F 3G 0,75 mm<sup>2</sup> ou H05VVH2-F2 3G 0,75 mm<sup>2</sup>). Como alternativa, poderá usar um cabo de borracha sintética flexível.
- (i) NOTA: Não ligue todos os cabos ao computador ao mesmo tempo. Recomenda-se passar os cabos pela ranhura de gestão de cabos antes de os ligar ao monitor.
- (i) NOTA: Os moniotres Dell estão concebidos para funcionar idealmente com os cabos Dell fornecidos na caixa. A Dell não garante a qualidade vídeo e desempenho se utilizar cabos não Dell.
- Para ligar o seu monitor ao computador:
- 1. Desligue o seu computador e desligue o cabo de alimentação.
- 2. Ligue o cabo DisplayPort/HDMI/USB-C para C do seu monitor ao computador.
- 3. Ligue o seu monitor.
- 4. Selecione a fonte de entrada correta no Menu OSD do monitor e ligue o seu computador.

### Ligar o cabo DisplayPort (DisplayPort para DisplayPort)

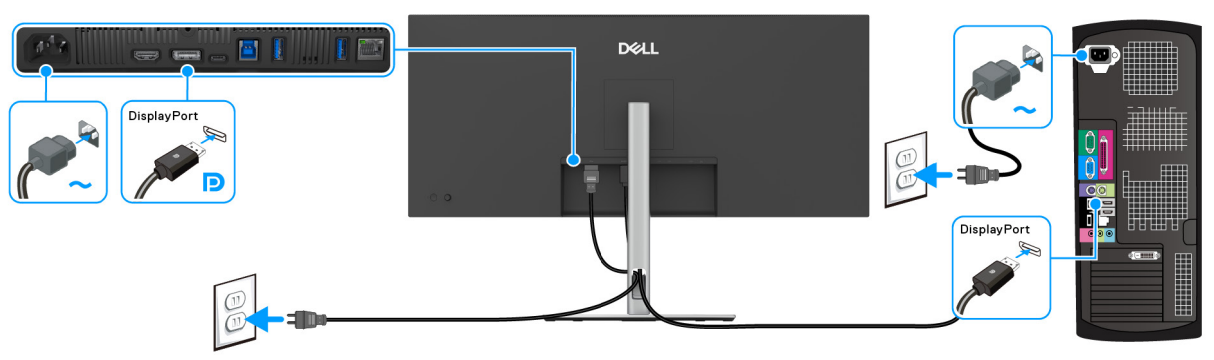

Figura 7. Ligação por cabo DisplayPort

### Ligar o cabo HDMI

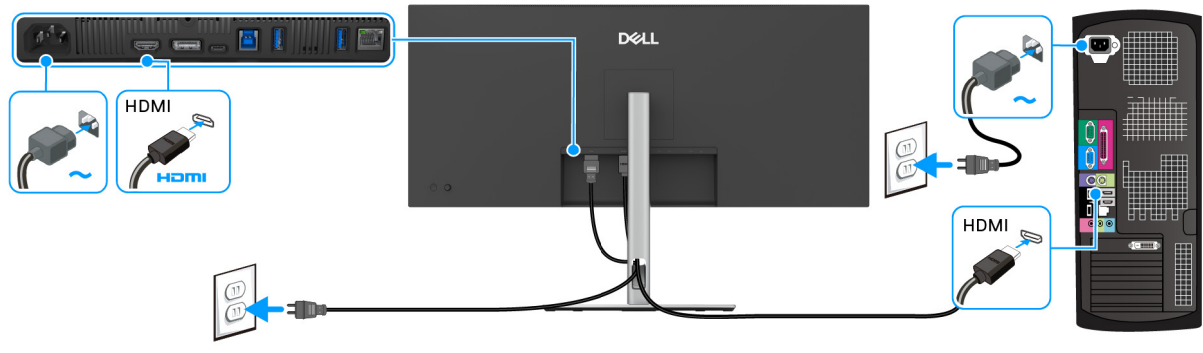

Figura 8. Ligação por cabo HDMI

# Ligar o cabo USB Tipo-A para Tipo-B

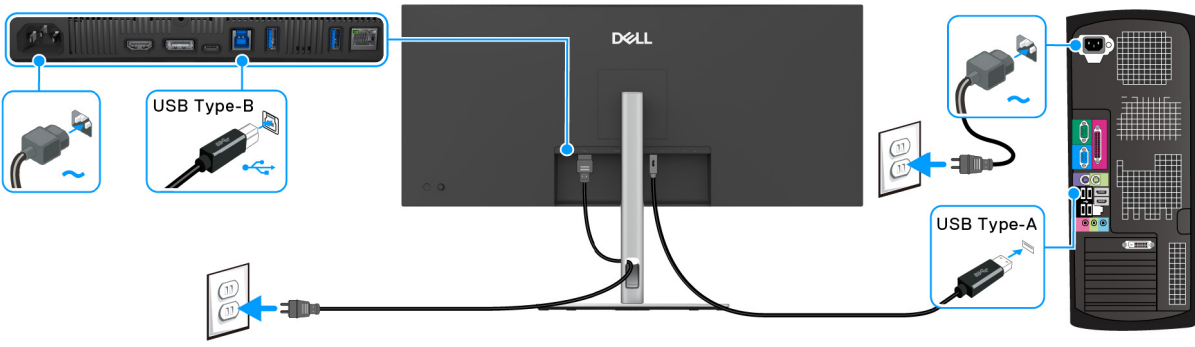

Figura 9. Ligação por cabo USB Tipo-A para Tipo-B

# Ligar o cabo USB-C para C

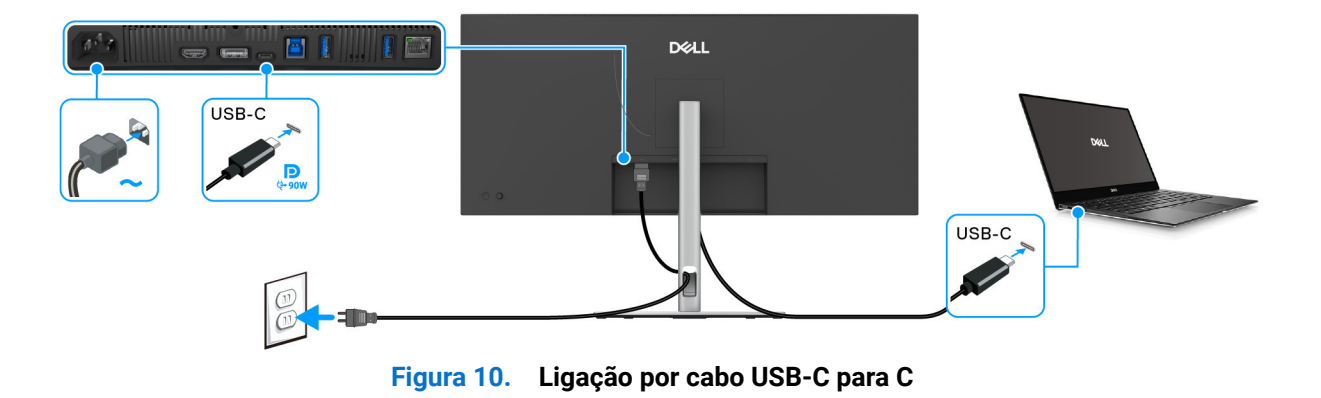

# Ligar o cabo RJ45 (Opcional)

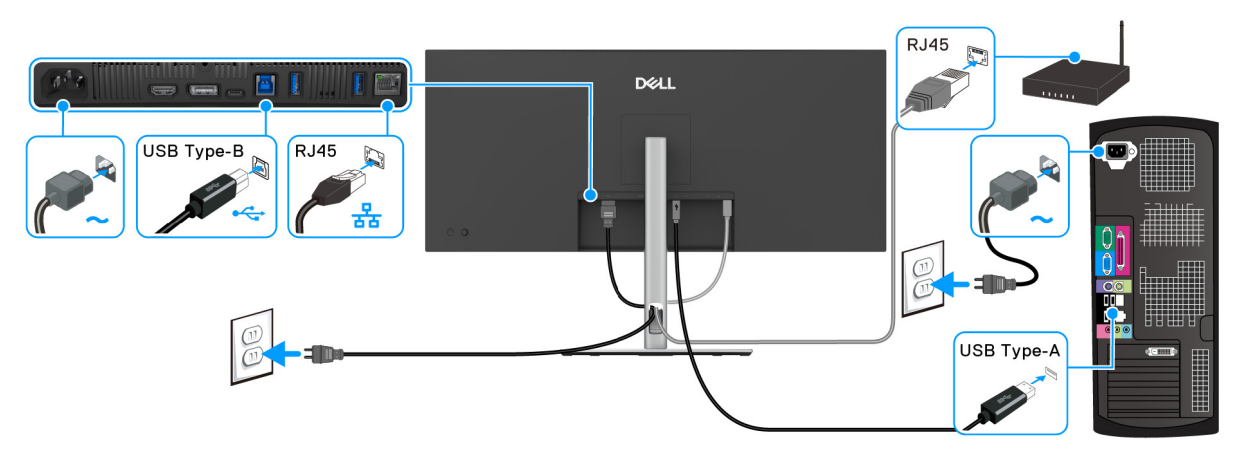

Figura 11. Ligação por cabo RJ45 e USB Tipo-A para Tipo-B

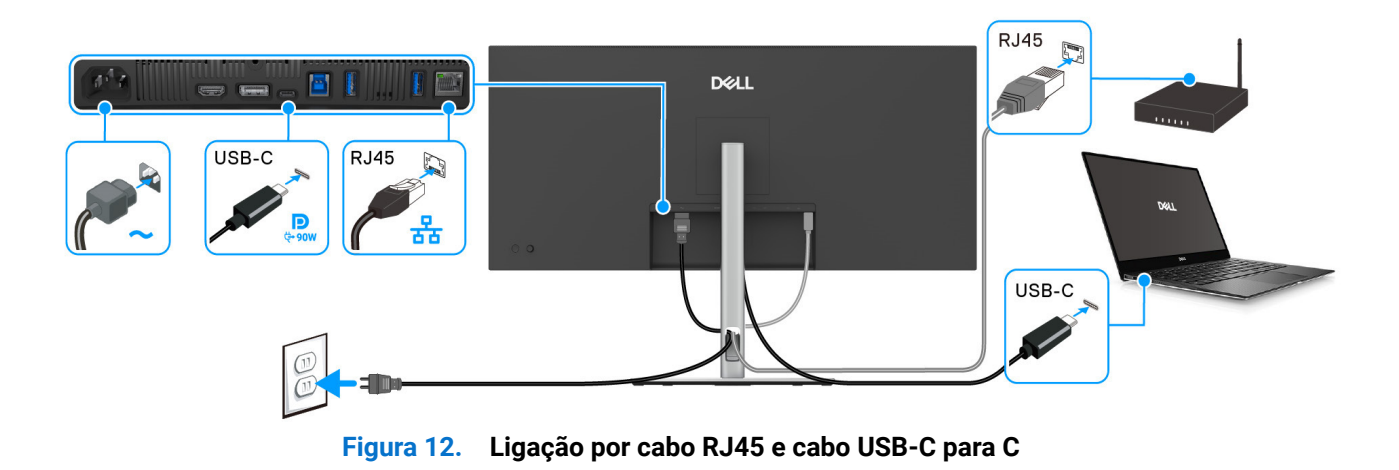

# Desmontagem e montagem

(i) NOTA: As imagens neste documento podem ser diferentes do seu computador consoante a configuração que encomendou.

### Ferramentas recomendadas

- Chave Phillips #0
- Chave Phillips #2
- Alavanca em plástico

### Lista de parafusos

- (i) NOTA: Quando remove parafusos de um componente, recomendamos anotar o tipo de parafuso, quantidade de parafusos e depois colocá-los numa caixa de armazenamento para parafusos. Serve isto para garantir que usa o número correto de parafusos e o tipo de parafuso correto quando repõe o componente.
- (i) NOTA: Alguns computadores têm superfícies magnéticas. Certifique-se que os parafusos não ficam presos a tais superfícies quando volta a instalar um componente.
- (i) NOTA: A cor do parafuso pode variar consoante a configuração encomendada.

#### Tabela 6. Lista de parafusos

| Componente             | Tipo de parafuso | Quantidade | Imagem do parafuso |
|------------------------|------------------|------------|--------------------|
| Tampa Traseira         | M4x10            | 4          | Î                  |
| Chassis                | МЗхЗ             | 3          |                    |
| Placa da interface     | M3x9             | 4          | 9                  |
| Placa de alimentação   | M3x9             | 4          | Ŷ                  |
| Placa controladora LED | M3x9             | 2          | Ŷ                  |

### Suporte

### **Remover o suporte**

#### Pré-requisitos

1. Siga o procedimento em Antes de trabalhar dentro do seu monitor.

- (i) NOTA: Para evitar riscos no ecrã LCD quando remove o suporte, certifique-se que o monitor é colocado numa superfície suave e o manuseia com cuidado.
- (i) NOTA: Os passos seguintes servem especificamente para remover o suporte enviado com o seu monitor. Caso esteja remover um suporte que tenha comprado de outra fonte, siga as instruções de montagem incluídas com o suporte.

- 1. Coloque o monitor num ou pano ou almofada suave.
- 2. Mantenha premido o botão de libertação do suporte na parte traseira do ecrã.
- 3. Levante o suporte para cima e para longe do monitor.

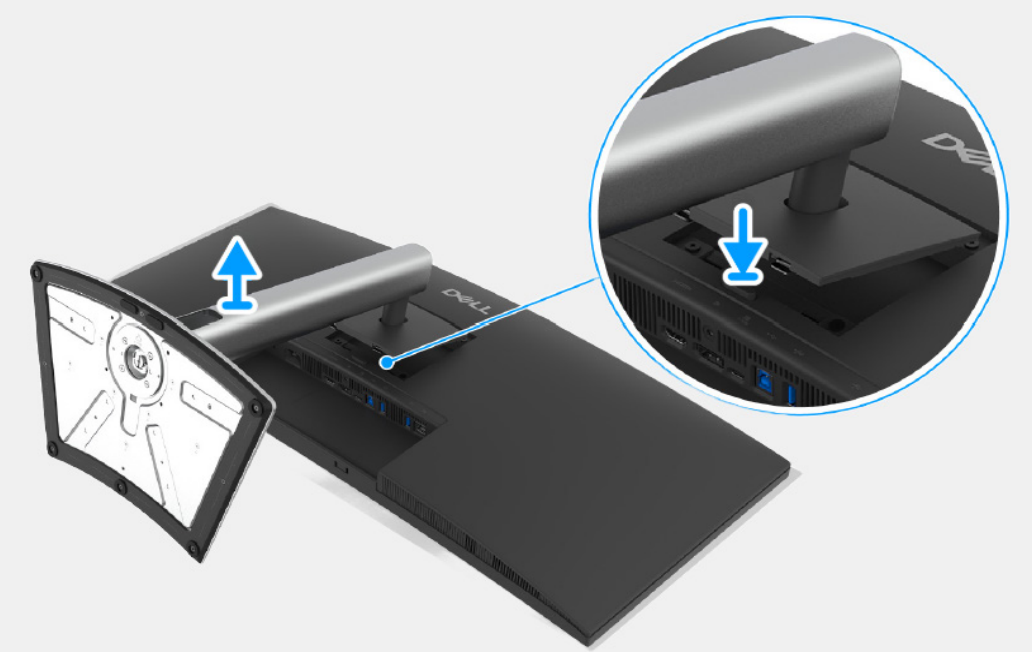

Figura 13. Remover o suporte

### Instalar o suporte

#### Passos

- 1. Alinhe as duas linguetas da parte superior da base na ranhura nas costas do ecrã.
- 2. Pressione o suporte até se encaixar.

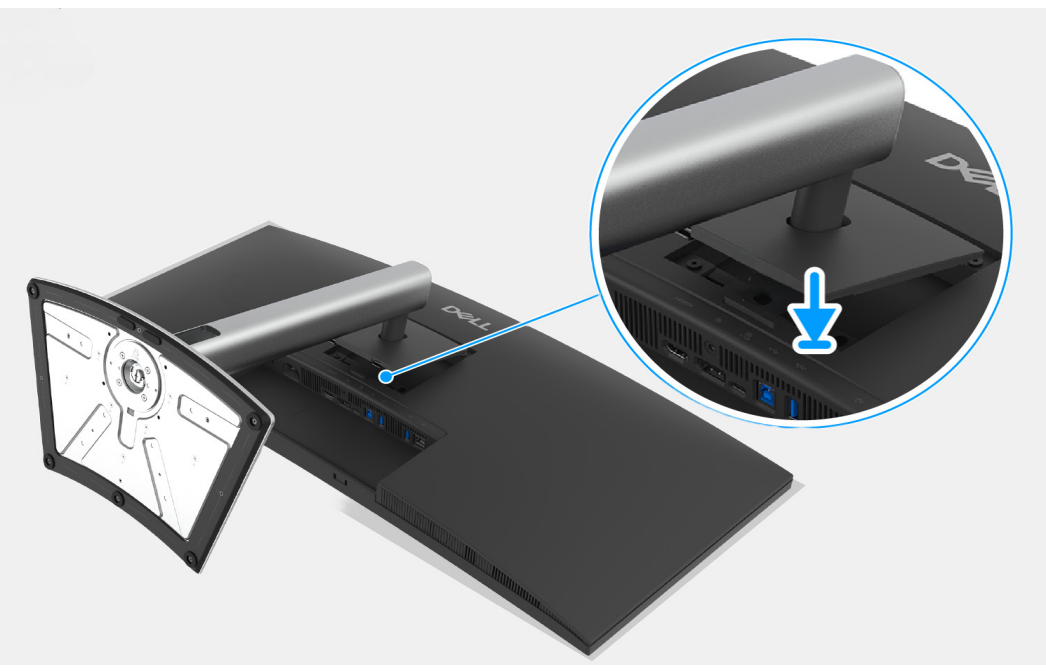

Figura 14. Instalar o suporte

Passos seguintes

1. Siga o procedimento em Depois de trabalhar dentro do seu monitor.

## Tampa Traseira

### Remover a tampa traseira

#### Pré-requisitos

- 1. Siga o procedimento em Antes de trabalhar dentro do seu monitor.
- 2. Remova o suporte.

- 1. Remova os quatro parafusos (M4x10) que seguram a tampa traseira ao chassis.
- 2. Com a alavanca de plástico, separe a tampa traseira a começar da borda do monitor.
- 3. Levante a tampa traseira.
- 4. Desligue o cabo da placa de controlo do conector da placa da interface.

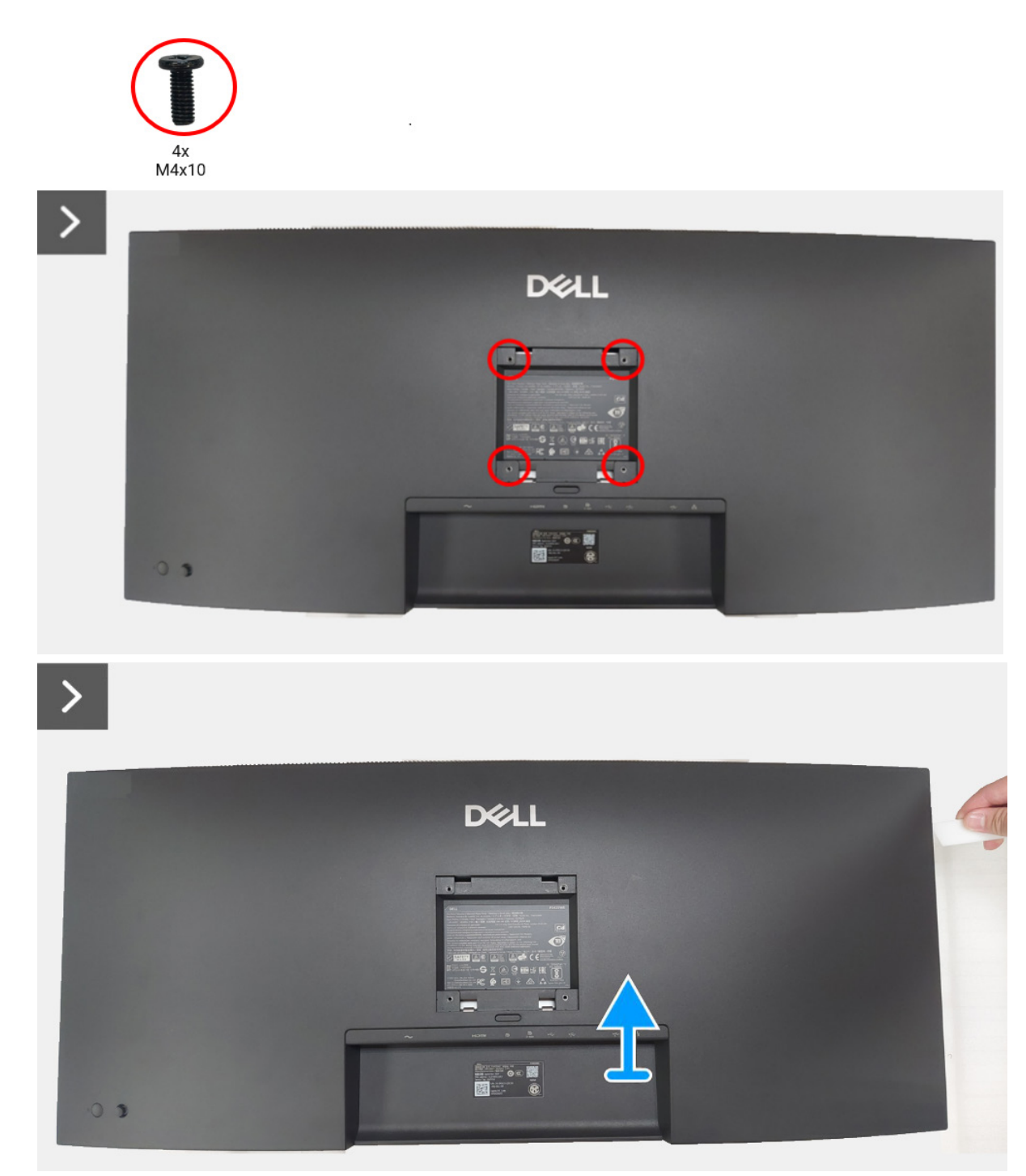

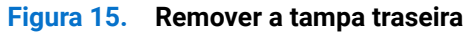

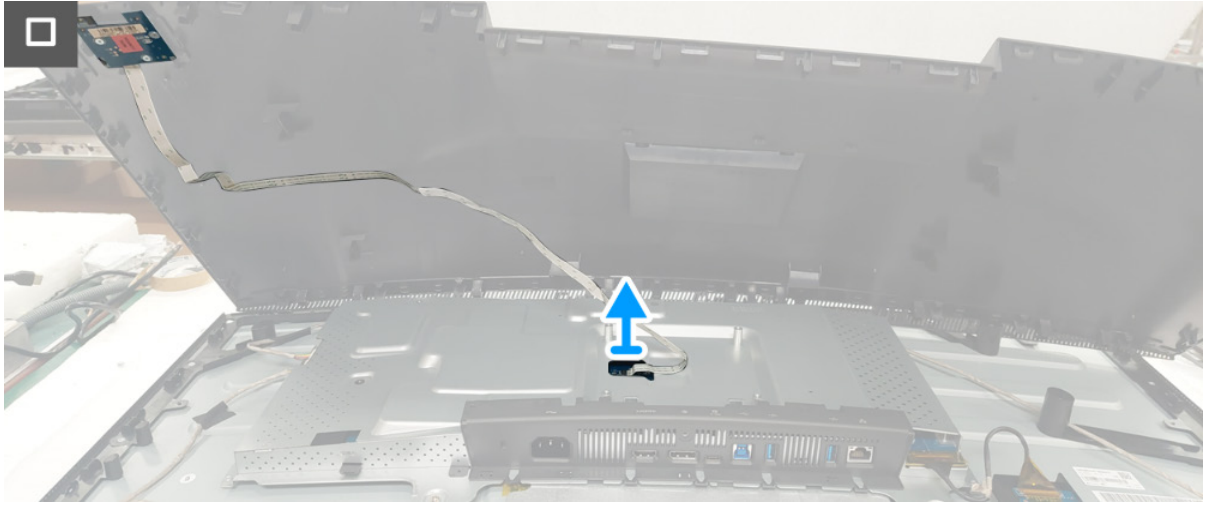

Figura 16. Remover a tampa traseira

### Instalar a tampa traseira

- 1. Ligue o cabo da placa de controlo do conector da placa da interface.
- 2. Coloque e encaixe a tampa traseira no chassis.
- (i) NOTA: Alinhe os orifícios dos parafusos na tampa traseira com os orifícios dos parafusos do chassis antes de aplicar pressão ligeira na tampa traseira.
- 3. Volte a colocar os quatro parafusos (M4x10) que seguram a tampa traseira monitor.

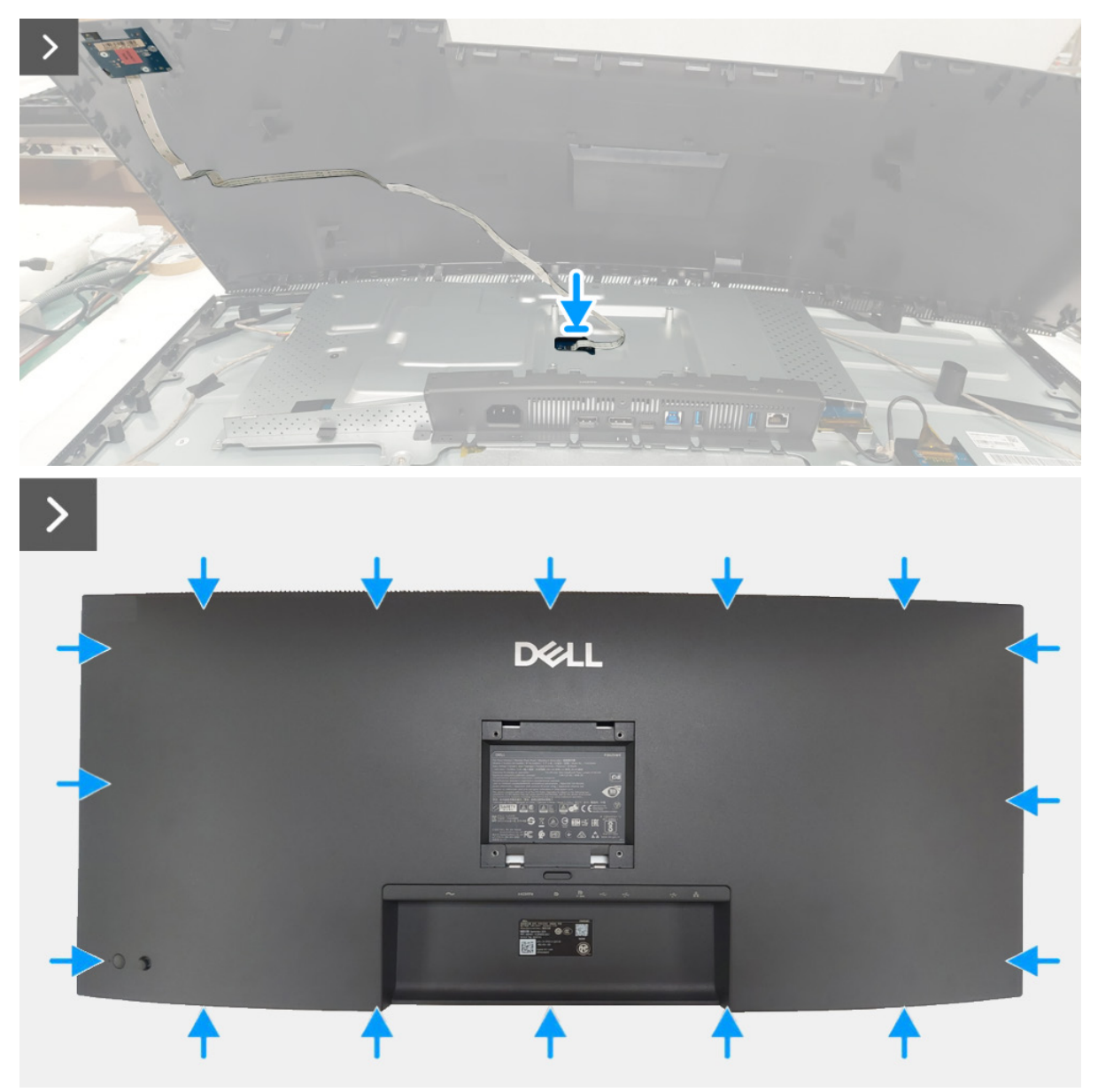

Figura 17. Instalar a tampa traseira

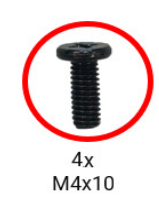

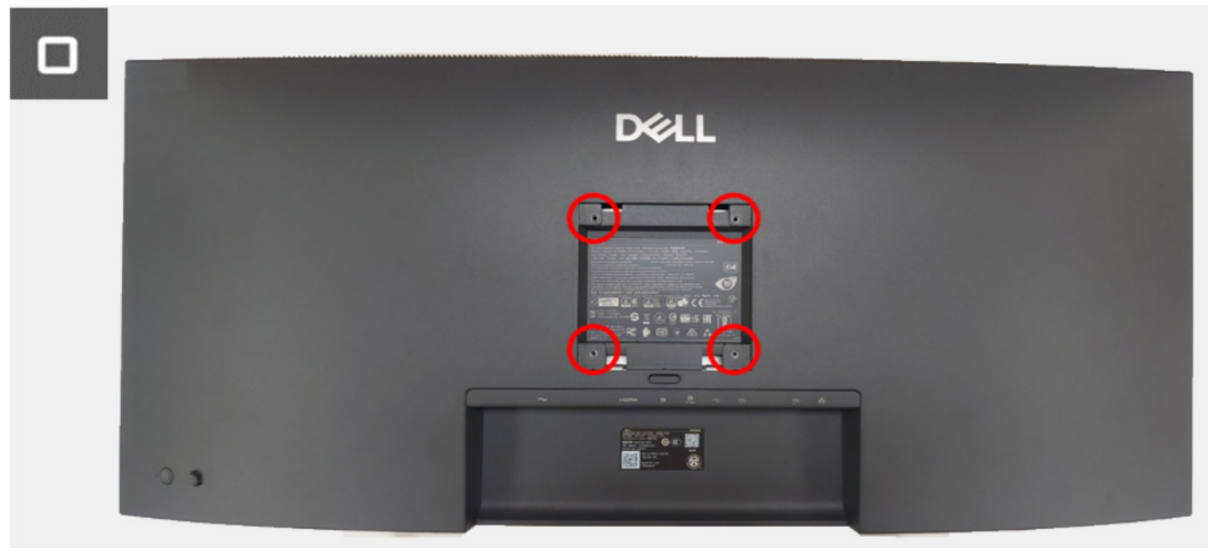

Figura 18. Instalar a tampa traseira

#### Passos seguintes

1. Instalar o suporte.

2. Siga o procedimento em Depois de trabalhar dentro do seu monitor.

### Chassis

### **Remover o chassis**

#### Pré-requisitos

- 1. Siga o procedimento em Antes de trabalhar dentro do seu monitor.
- 2. Remova o suporte.
- 3. Remova a tampa traseira.

- 1. Desligue o cabo de retroiluminação curto e cabo de retroiluminação comprido dos conectores da placa controladora LED.
- 2. Remova a fita adesiva do cabo de retroiluminação comprido.
- 3. Remova a fita adesiva amarela do cabo da placa USB da placa da interface.
- 4. Levante o trinco e desligue o cabo da placa USB do conector da placa da interface.
- 5. Remova os três parafusos (M3x3) que seguram o chassis ao painel do ecrã.
- 6. Remova a fita adesiva amarela do conector LVDS.
- 7. Levante o trinco e desligue o cabo LVDS do conector do painel do ecrã.
- 8. Remover o chassis do painel do ecrã.

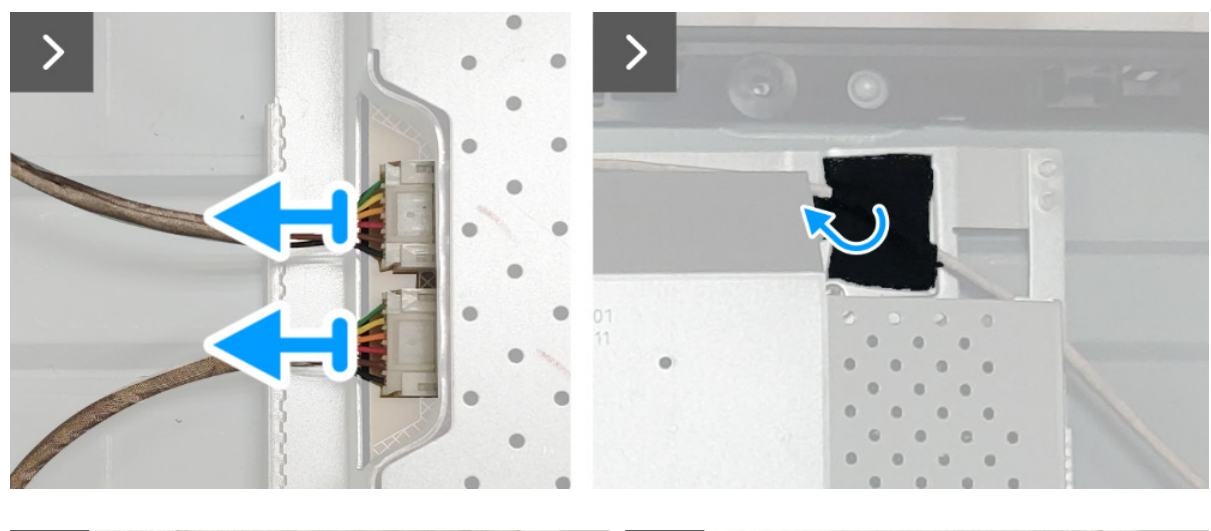

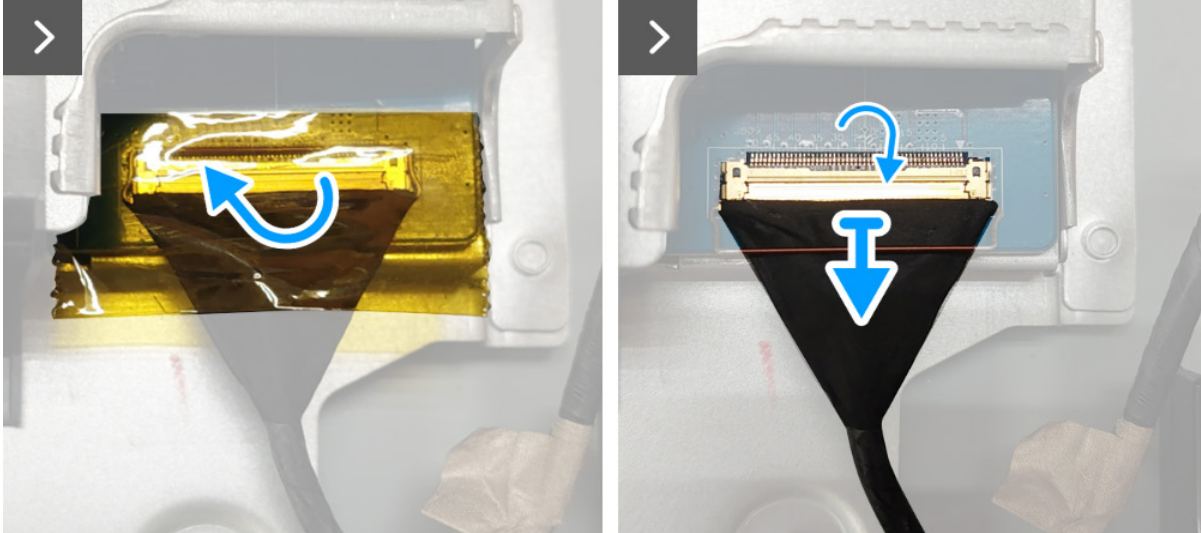

Figura 19. Remover o chassis

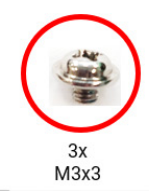

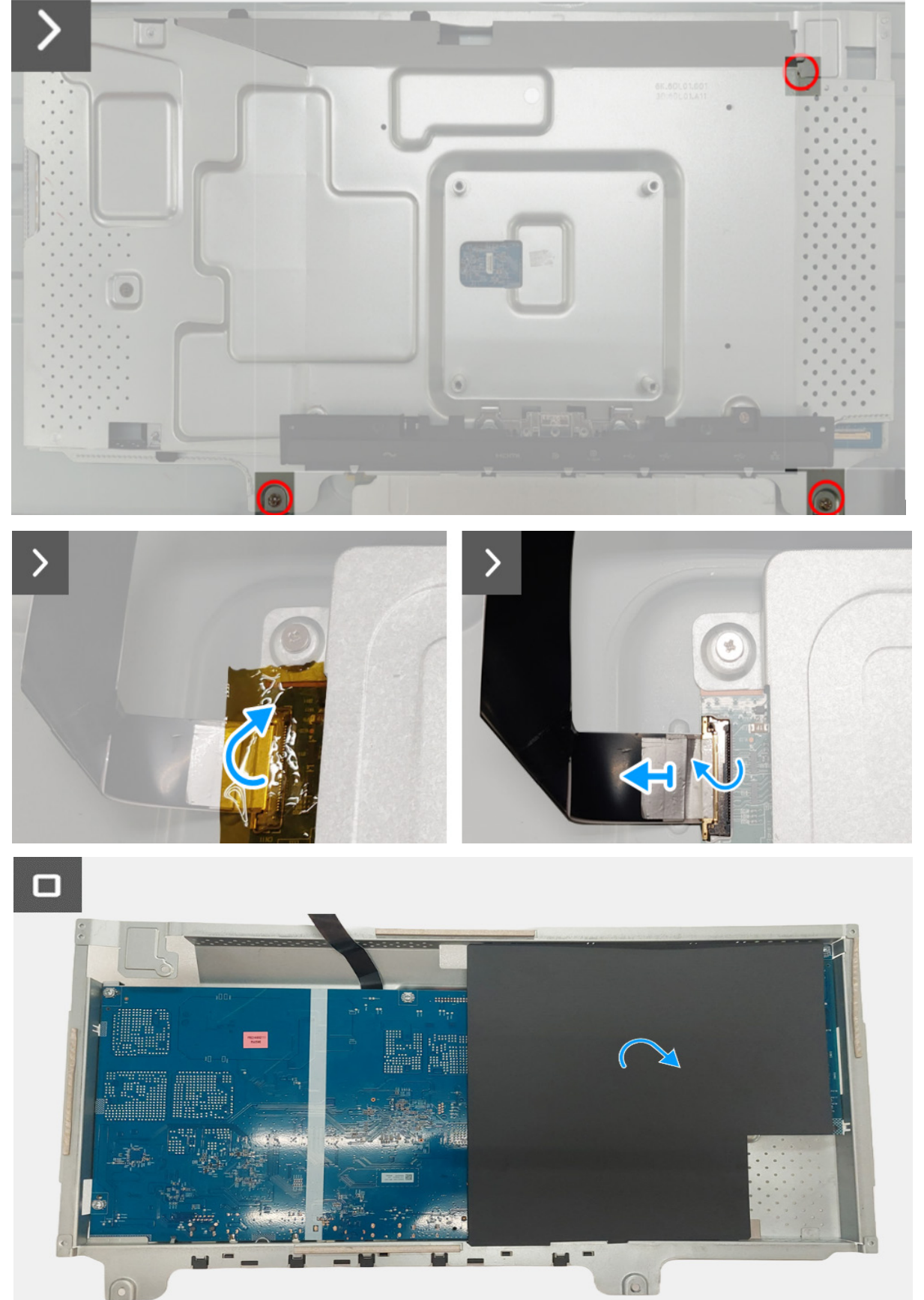

Figura 20. Remover o chassis

### Instalar o chassis

- 1. Ligue o cabo LVDS ao conector do painel do ecrã e certifique-se que o cabo LVDS está bem encaixado.
- 2. Volte a colocar a fita adesiva amarela do conector LVDS.
- 3. Coloque o chassis no painel do ecrã.
- 4. Volte a colocar os três parafusos (M3x3) que seguram o chassis ao painel do ecrã.
- 5. Ligue o cabo da placa USB ao conector da placa de interface e certifique-se que o cabo da placa USB está bem encaixado.
- 6. Volte a colocar a fita adesiva amarela no cabo da placa USB para tapar o conector na placa da interface.
- 7. Ligue o cabo de retroiluminação curto e cabo de retroiluminação comprido dos conectores da placa controladora LED.
- 8. Volte a colar a fita adesiva ao cabo de retroiluminação comprido.

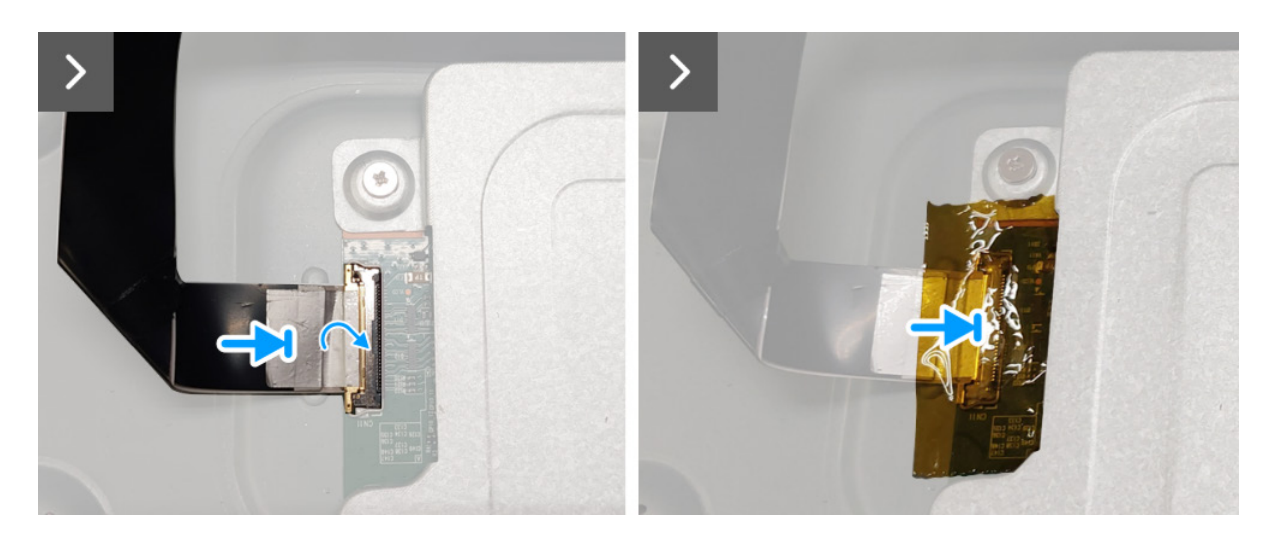

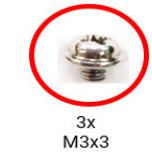

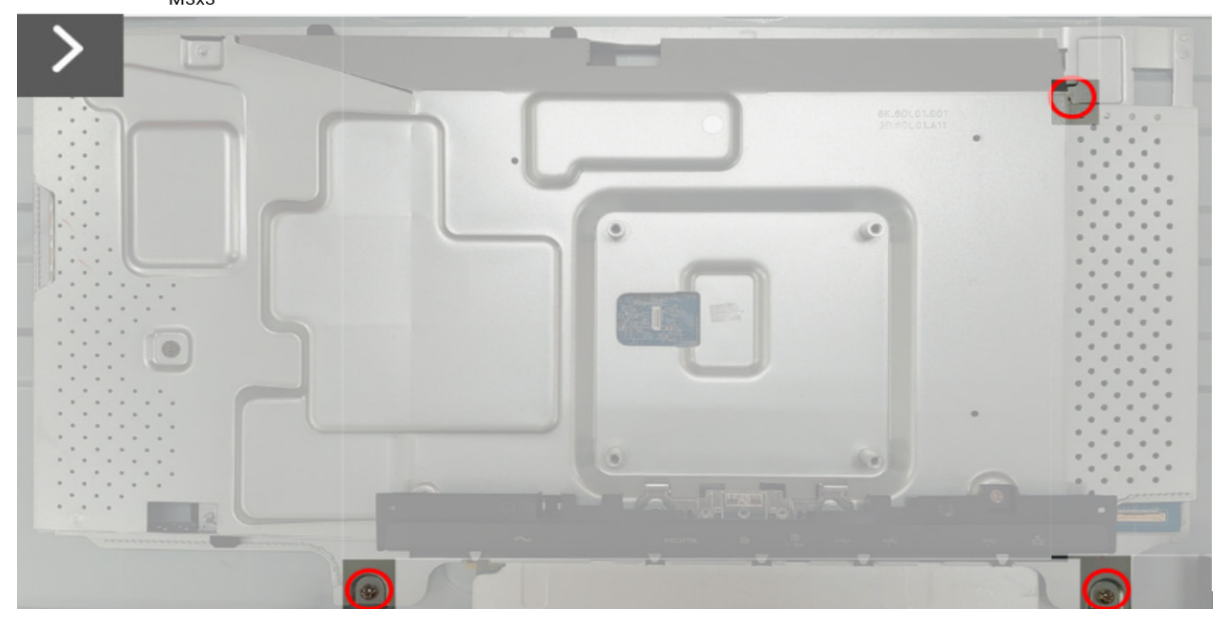

Figura 21. Instalar o chassis

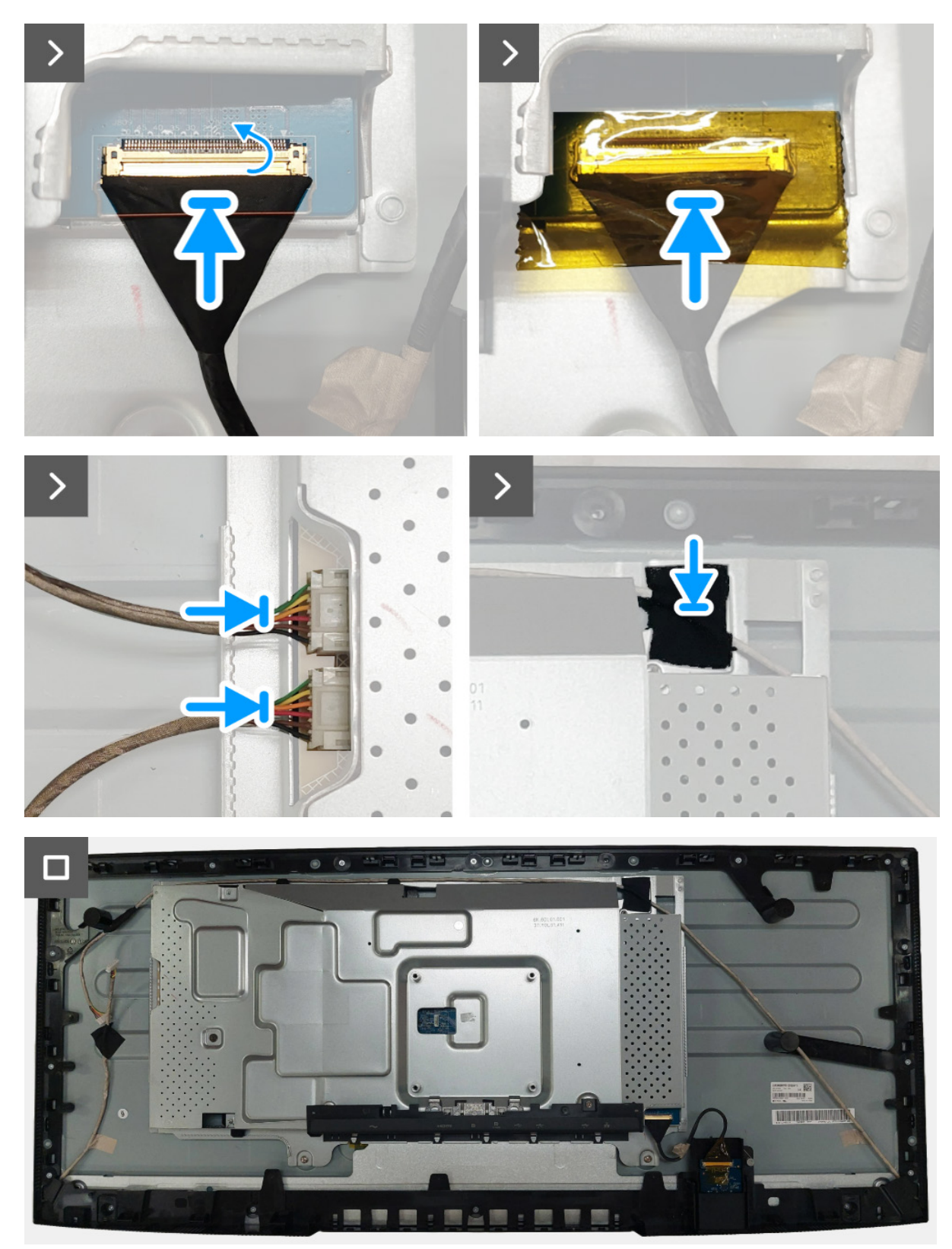

Figura 22. Instalar o chassis

#### Passos seguintes

- 1. Instale a tampa traseira.
- 2. Instalar o suporte.
- 3. Siga o procedimento em Depois de trabalhar dentro do seu monitor.

### Placa controladora LED

### Remover a placa controladora LED

#### **Pré-requisitos**

- 1. Siga o procedimento em Antes de trabalhar dentro do seu monitor.
- 2. Remova o suporte.
- 3. Remova a tampa traseira.
- 4. Remova o chassis.

- 1. Retire a película mylar do chassis.
- 2. Remova os dois parafusos (M3x9) que seguram a placa controladora LED ao chassis.
- 3. Remova a placa controladora LED do chassis.
- 4. Rode a placa controladora LED e desligue o cabo de alimentação do conector na placa controladora LED.

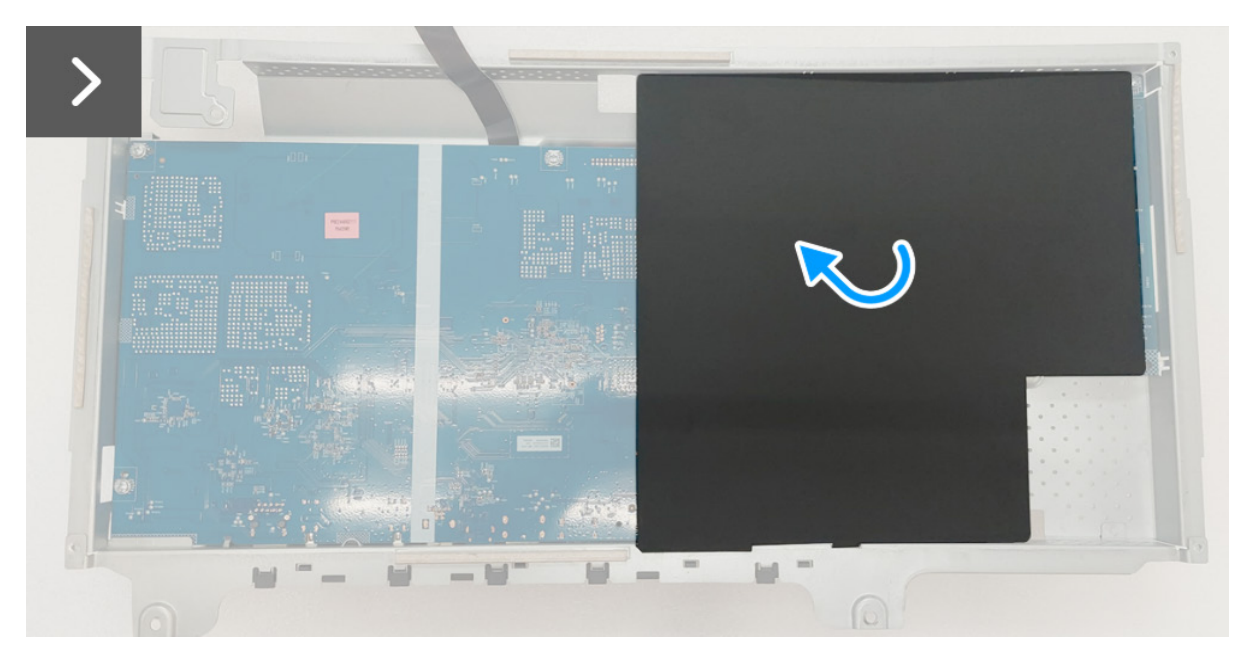

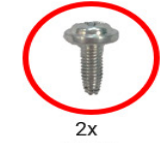

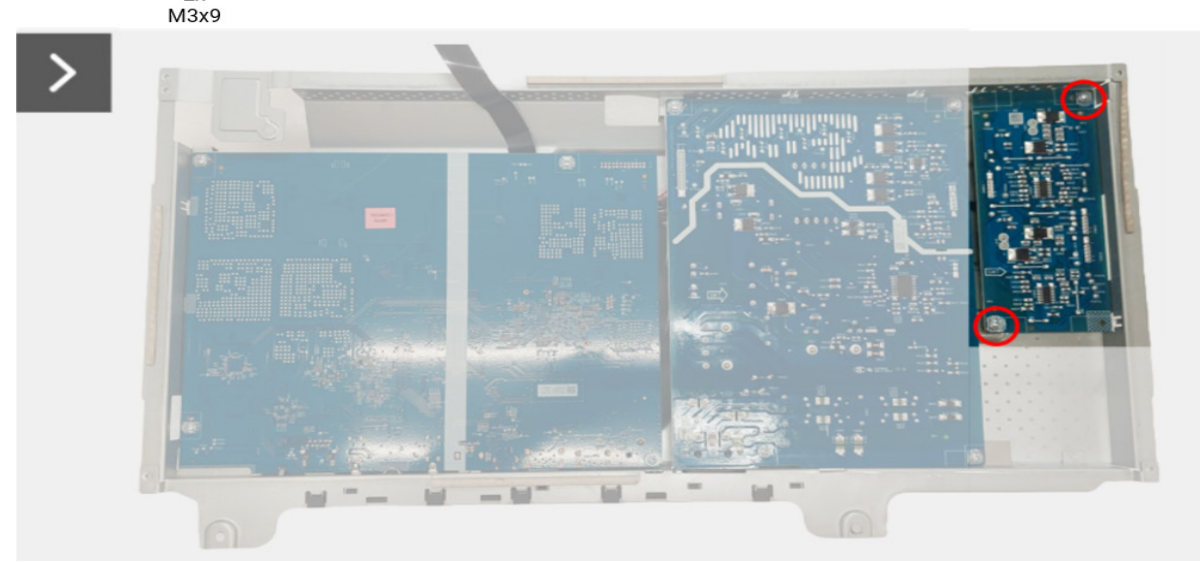

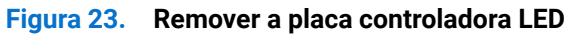

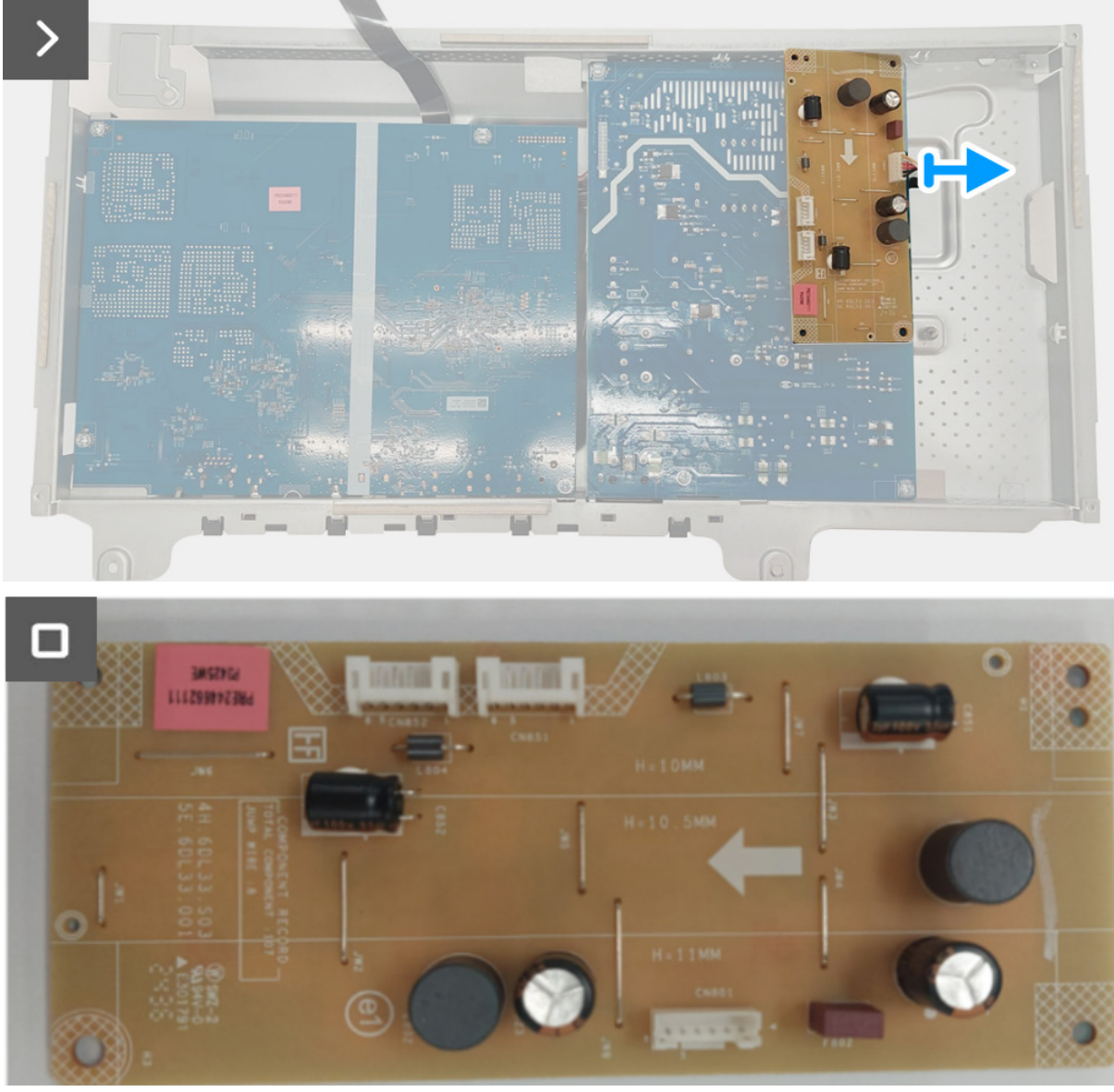

Figura 24. Remover a placa controladora LED

### Instalar a placa controladora LED

- 1. Ligue o cabo de alimentação ao conector na placa controladora LED.
- 2. Alinhe e coloque a placa controladora LED no chassis.
- 3. Volte a colocar os dois parafusos (M3x9) que seguram a placa controladora LED ao chassis.
- 4. Volte a colocar a película mylar no chassis.

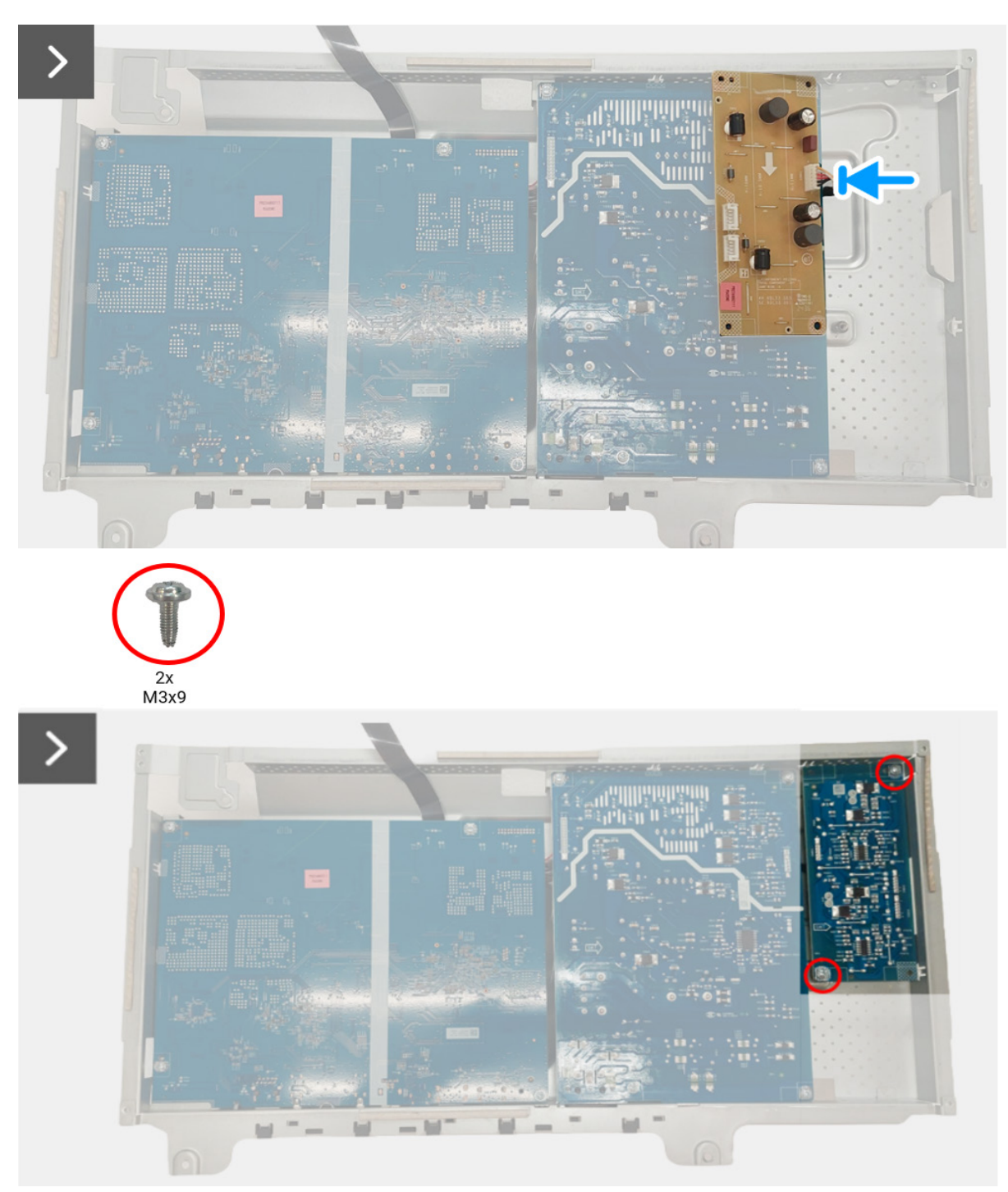

Figura 25. Instalar a placa controladora LED

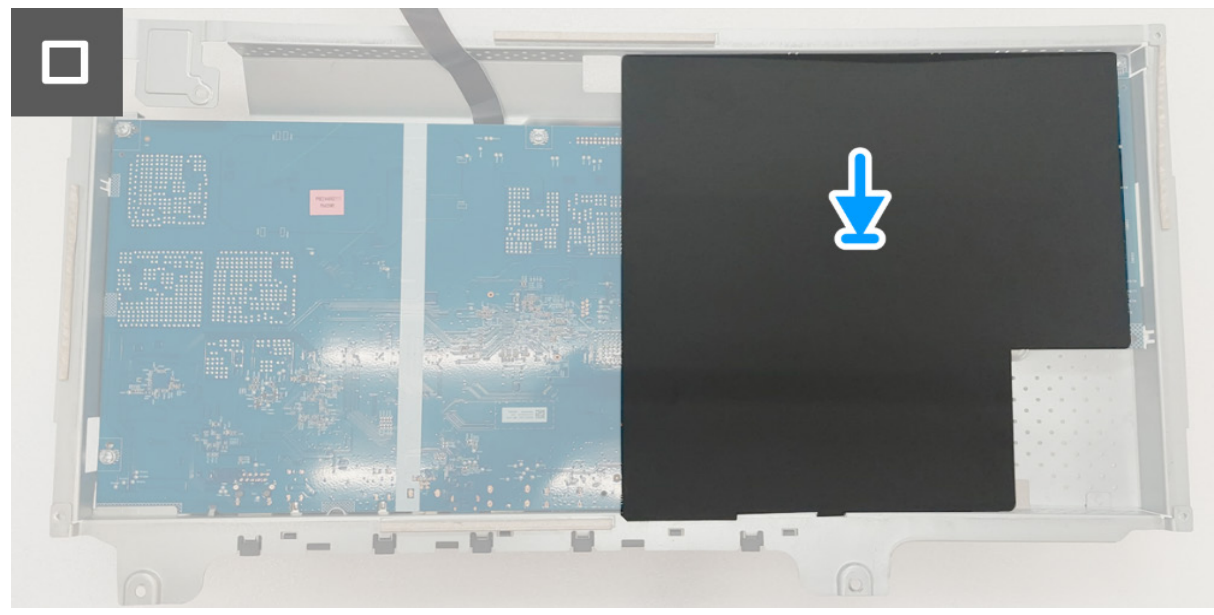

Figura 26. Instalar a placa controladora LED

#### Passos seguintes

- 1. Instale o chassis.
- 2. Instale a tampa traseira.
- 3. Instale o suporte.
- 4. Siga o procedimento em Depois de trabalhar dentro do seu monitor.

# Placa da interface

### Remover a placa da interface

#### Pré-requisitos

- 1. Siga o procedimento em Antes de trabalhar dentro do seu monitor.
- 2. Remova o suporte.
- 3. Remova a tampa traseira.
- 4. Remova o chassis.
- 5. Remova a Placa controladora LED.

- 1. Remova os oitos parafusos (M3x9) da placa de interface e placa de alimentação.
- 2. Remova a placa da interface e placa de alimentação do chassis.
- 3. Desligue o cabo de alimentação e cabo LVDS dos conectores da placa da interface.

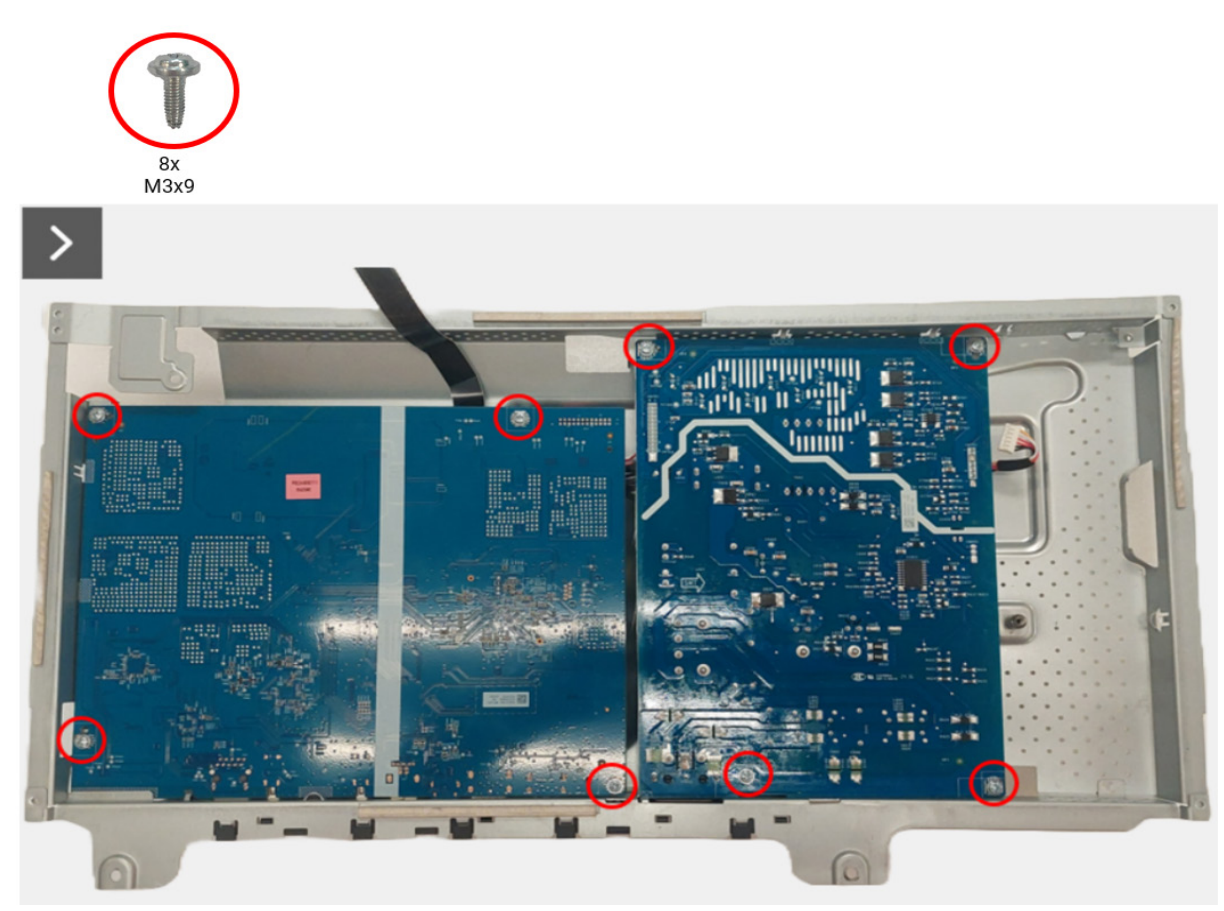

Figura 27. Remover a placa da interface

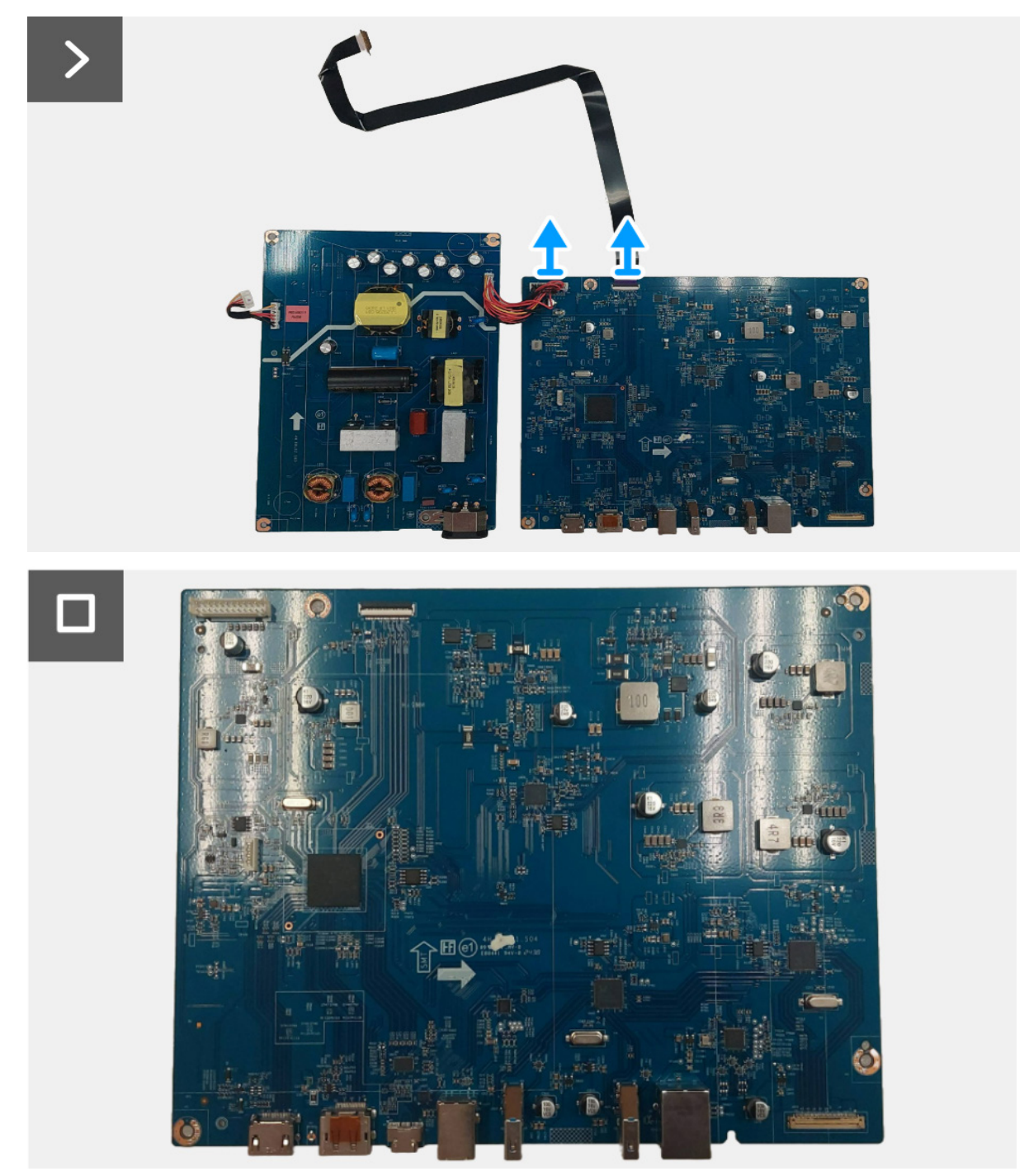

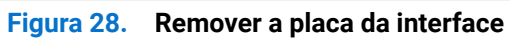

### Instalar a placa da interface

#### Passos

- 1. Ligue o cabo de alimentação e cabo LVDS aos conectores da placa da interface.
- 2. Alinhe e coloque a placa de alimentação e placa da interface ao chassis.
- 3. Volte a colocar os oito parafusos (M3x9) que seguram a placa de alimentação e placa da interface ao chassis.

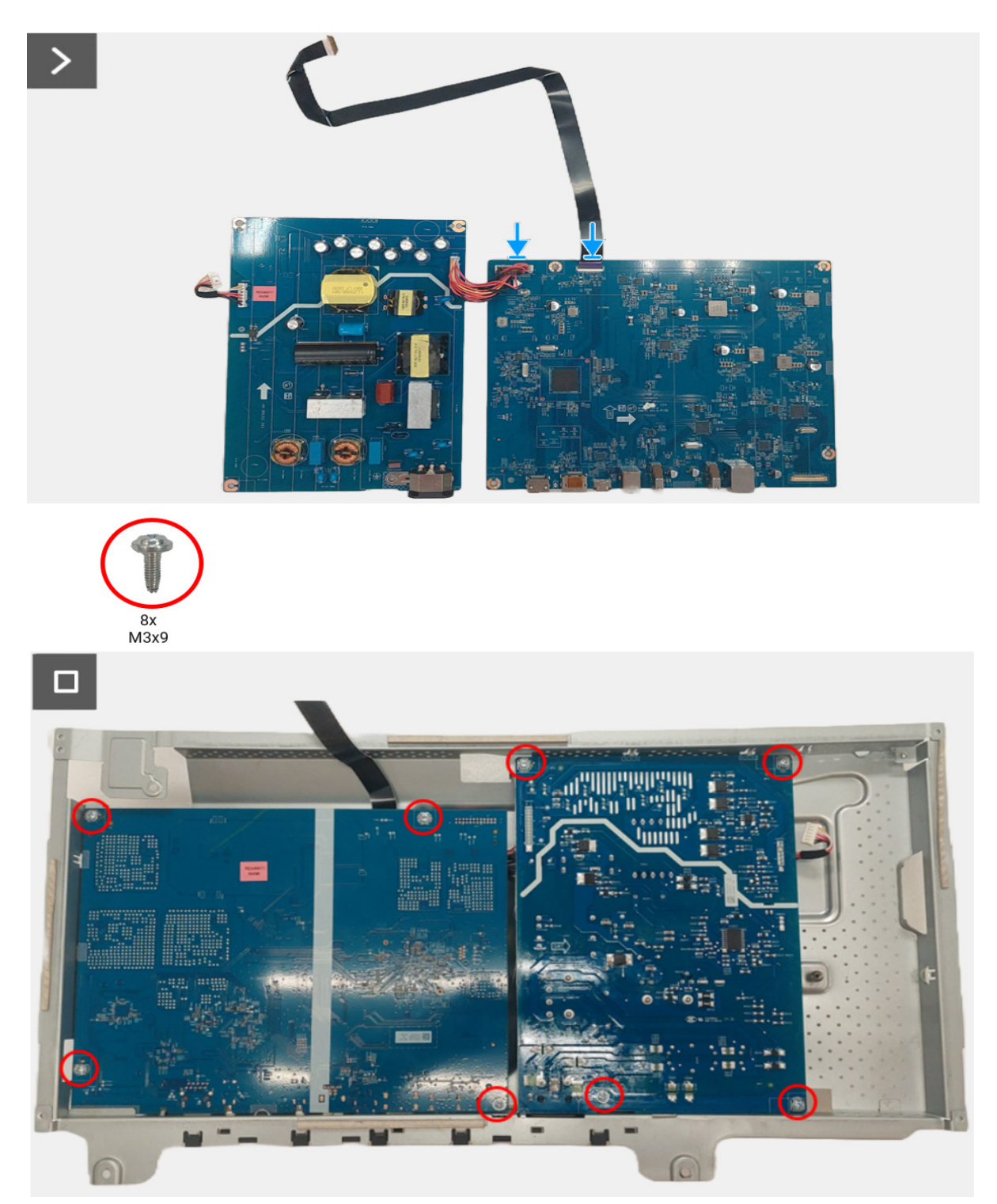

Figura 29. Instalar a placa da interface

#### Passos seguintes

- 1. Instale a Placa controladora LED.
- 2. Instale o chassis.
- 3. Instale a tampa traseira.
- 4. Instale o suporte.
- 5. Siga o procedimento em Depois de trabalhar dentro do seu monitor.

# Placa de alimentação

### Remover a placa de alimentação

#### Pré-requisitos

- 1. Siga o procedimento em Antes de trabalhar dentro do seu monitor.
- 2. Remova o suporte.
- 3. Remova a tampa traseira.
- 4. Remova o chassis.
- 5. Remova a Placa controladora LED.
- 6. Remova a placa da interface.

#### Passos

1. Desligue o cabo de alimentação do conector da placa de alimentação.

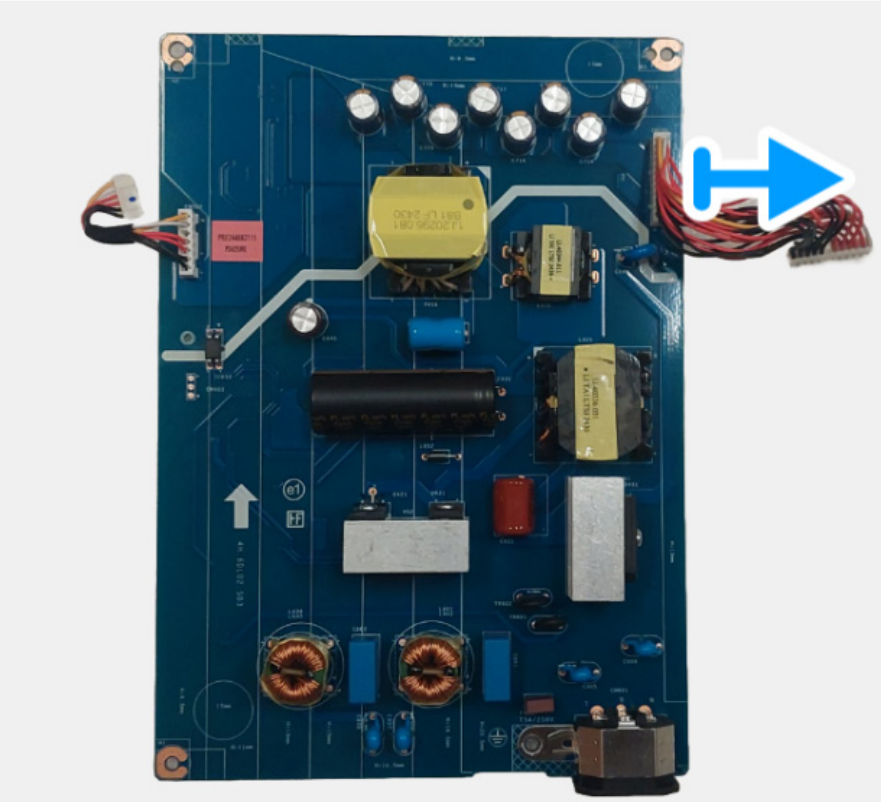

Figura 30. Remover a placa de alimentação

### Instalar a placa de alimentação

#### Passos

1. Ligue o cabo de alimentação aos conectores da placa de alimentação.

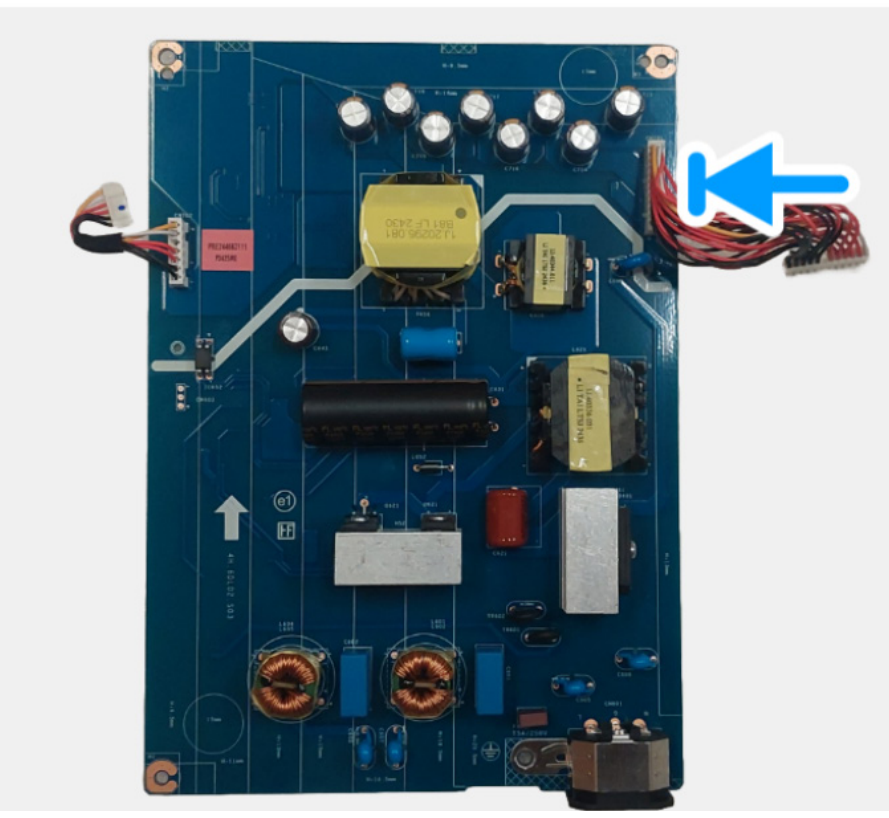

Figura 31. Instalar a placa de alimentação

#### Passos seguintes

- 1. Instale a placa da interface.
- 2. Instale a Placa controladora LED.
- 3. Instale o chassis.
- 4. Instale a tampa traseira.
- 5. Instale o suporte.
- 6. Siga o procedimento em Depois de trabalhar dentro do seu monitor.

# Instruções para Resolução de Problemas

#### **Aviso:** Antes de iniciar qualquer dos procedimentos nesta secção, siga as Instruções de segurança.

### **Auto-teste**

O seu monitor dispõe de uma funcionalidade de auto-teste que lhe permite verificar se o monitor está a funcionar corretamente. Caso o seu monitor e computador estejam devidamente ligados mas o ecrã do monitor permanecer escuro, execute o auto-teste do monitor através dos seguintes passos:

- 1. Desligue o computador e monitor.
- 2. Desligue o cabo vídeo do computador.
- 3. Ligue o monitor.
- (i) NOTA: Caso o monitor não detete um sinal vídeo e esteja a funcionar corretamente, aparecerá a seguinte mensagem:

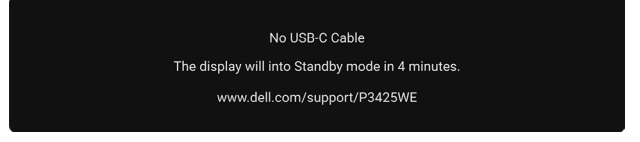

#### Figura 32. Mensagem sem ligação de cabo

- (i) NOTA: A mensagem poderá ser diferente consoante o sinal de entrada ligado.
- (i) NOTA: Enquanto no modo auto-teste, a LED de alimentação permanece branca.
- 4. Esta caixa aparece também durante o funcionamento normal do sistema, caso o cabo vídeo se desligue ou seja danificado.
- 5. Desligue o seu monitor e desligue o cabo de vídeo.
- 6. Ligue o computador e monitor.

Caso o ecrã do monitor permaneça sem imagem depois do procedimento anterior, verifique o controlador vídeo e computador, porque o monitor está a funcionar corretamente.

## Diagnóstico integrado

O seu monitor tem uma ferramenta de diagnostico integrada que o ajuda a determinar se o erro no ecrã é um problema inerente ao seu monitor, ou com o seu computador e placa gráfica.

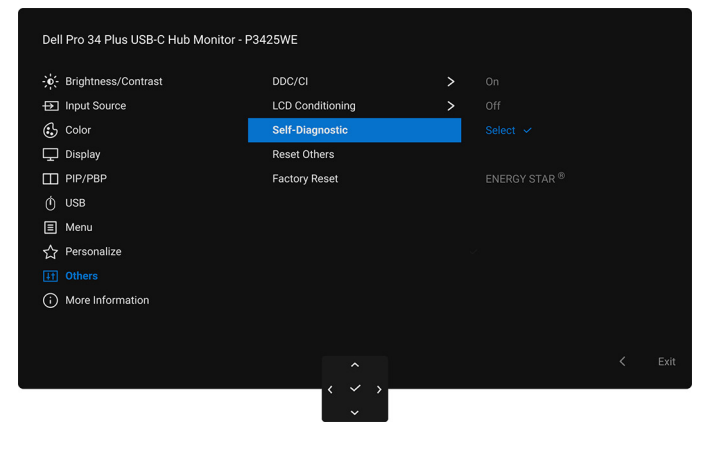

#### Figura 33. Self-Diagnostic (Auto-diagnóstico) no OSD

Para executar o diagnóstico integrado:

- 1. Certifique-se que o ecrã está limpo (sem partículas de poeira na superfície do ecrã).
- 2. Mova ou prima o manípulo para abrir o Iniciador de Menu.
- 3. Mova o manípulo para cima para selecionar 🔳 e ative o Menu Principal.
- 4. Com o manípulo, navegue pelo menu OSD e selecione Others (Outros) > Self-Diagnostic (Auto-diagnóstico).
- 5. Prima o botão do manípulo para iniciar o diagnóstico. É apresentado um ecrã cinzento.
- 6. Verifique se o ecrã tem algum defeito ou anomalia.
- 7. Prima novamente o manípulo até aparecer um ecrã vermelho.
- 8. Verifique se o ecrã tem algum defeito ou anomalia.
- 9. Repita os passos 7 e 8 até o ecrã mostrar as cores verde, azul, preto e branco. Tome nota de quaisquer anomalias ou defeitos.
- O teste estará concluído assim que for exibido eum ecrã de texto. Para sair, prima novamente o manípulo.

Caso não detete qualquer anomalias no ecrã ao usar a ferramenta de diagnóstico integrada, o monitor estará a funcionar corretamente. Verifique a placa gráfica e computador.

# **Problemas habituais**

A tabela que se segue contém informações gerais acerca de problemas habituais do monitor que poderá verificar e as possíveis soluções:

| Sintomas habituais                        | O que experiencia                                                                                  | Soluções possíveis                                                                                                    |  |
|-------------------------------------------|----------------------------------------------------------------------------------------------------|----------------------------------------------------------------------------------------------------|--|
| Sem Vídeo/LED de<br>alimentação desligada | Sem imagem                                                                                         | Certifique-se que o cabo de vídeo a ligar o monitor ao computador está correctamente conectado.                                                                        |  |
|                                           |                                                                                                    | <ul> <li>Verifique se a tomada de alimentação está a funcionar corretamente<br/>com outro equipamento elétrico.</li> </ul>                                             |  |
|                                           |                                                                                                    | • Certifique-se que o botão de alimentação está pressionado até ao fim.                                                                                                |  |
|                                           |                                                                                                    | • Certifique-se que a fonte de entrada correta está selecionada no menu<br>Input Source (Fonte de entrada).                                                            |  |
| Sem Vídeo/LED de                          | Sem imagem ou sem                                                                                  | Aumente os controlos de luminosidade e contraste através do OSD.                                                                                                    |  |
| alimentação ligada                        | IUITIIIIOSIUdue                                                                                    | Execute o auto-teste do monitor.                                                                                                    |  |
|                                           |                                                                                                    | <ul> <li>Verifique se existem pinos dobrados ou partidos no conector do cabo<br/>vídeo.</li> </ul>                                                                     |  |
|                                           |                                                                                                    | <ul> <li>Execute o diagnóstico integrado. Para mais informações, consulte<br/>Diagnóstico Integrado.</li> </ul>                                                        |  |
|                                           |                                                                                                    | Certifique-se que a fonte de entrada correta está selecionada no menu<br>Input Source (Fonte de entrada).                                                              |  |
| Focagem Fraca                             | A imagem está difusa,                                                                              | Elimine cabos de extensão vídeo.                                                                                                    |  |
|                                           | desfocada ou com                                                                                   | Reponha o monitor às predefinições de fábrica.                                                                                                    |  |
|                                           | SUTIDIAS                                                                                           | Altere a resolução vídeo para a proporção correta.                                                                                                    |  |
| Vídeo a tremer/com                        | Imagem às ondas ou                                                                                 | Reponha o monitor às predefinições de fábrica.                                                                                                    |  |
| solavancos                                | com ligeiro movimento                                                                              | Verifique factores ambientais.                                                                                                    |  |
|                                           |                                                                                                    | Reposicione o monitor e teste-o noutra divisão.                                                                                                    |  |
| Pixels em falta                           | Ecrã LCD tem manchas                                                                               | Desligue e volte a ligar o monitor.                                                                                                    |  |
|                                           |                                                                                                    | <ul> <li>Um pixel permanentemente desligado é um defeito natural que pode<br/>ocorrer na tecnologia LCD.</li> </ul>                                                    |  |
|                                           |                                                                                                    | <ul> <li>Para mais informações sobre a Política de Qualidade e Pixel do Monitor<br/>Dell, consulte o site de suporte Dell em: www.dell.com/pixelguidelines.</li> </ul> |  |
| Pixels presos                             | Ecrã LCD tem manchas                                                                               | • Desligue e volte a ligar o monitor.                                                                                                    |  |
|                                           | brilhantes                                                                                         | <ul> <li>Pixel permanentemente desligado é um defeito natural que pode<br/>ocorrer na tecnologia LCD.</li> </ul>                                                       |  |
|                                           |                                                                                                    | Para mais informações sobre a Política de Qualidade e Pixel do Monitor<br>Dell, consulte o site de suporte Dell em: www.dell.com/pixelguidelines.                      |  |
| Problemas com a                           | Imagem muito escura ou                                                                             | Reponha o monitor às predefinições de fábrica.                                                                                                    |  |
| luminosidade                              | muito clara                                                                                        | • Ajuste os controlos de luminosidade e contraste através do OSD.                                                                                                    |  |
| Distorção geométrica                      | Ecrã centrado<br>incorretamente                                                                    | Reponha o monitor às predefinições de fábrica.                                                                                                    |  |
| Linhas horizontais/                       | Ecrã tem uma ou mais                                                                               | Reponha o monitor às predefinições de fábrica.                                                                                                    |  |
| verticais                                 | linhas                                                                                             | • Execute um auto-teste ao monitor e determine se essas linhas também existem no modo auto-teste.                                                                      |  |
|                                           |                                                                                                    | <ul> <li>Verifique se existem pinos dobrados ou partidos no conector do cabo<br/>vídeo.</li> </ul>                                                                     |  |
|                                           |                                                                                                    | <ul> <li>Execute o diagnóstico integrado. Para mais informações, consulte<br/>Diagnóstico Integrado.</li> </ul>                                                        |  |
| Problemas de                              | Ecrã misturado ou com                                                                              | Reponha o monitor às predefinições de fábrica.                                                                                                    |  |
| sincronização aspecto rasgado             | Execute um auto-teste ao monitor para determinar se o ecrã misturado<br>aparece no modo auto-teste |                                                                                                    |  |
|                                           |                                                                                                    | <ul> <li>Verifique se existem pinos dobrados ou partidos no conector do cabo<br/>vídeo.</li> </ul>                                                                     |  |
|                                           |                                                                                                    | Reinicie o computador no modo de segurança.                                                                                                    |  |
| Problemas relativos a                     | Sinais visíveis de fumo                                                                            | <ul> <li>Não execute qualquer passo de resolucão de problemas.</li> </ul>                                                                                              |  |
| segurança                                 | ou faíscas                                                                                         | Contacte a Dell de imediato.                                                                                                    |  |

| Sintomas habituais                                                                                         | O que experiencia                                                 | Soluções possíveis                                                                                                    |
|----------------------------------------------------------------------------------------------------|-------------------------------------------------------------------|----------------------------------------------------------------------------------------------------|
| Problemas intermitentes                                                                                    | Monitor avaria ao ligar e<br>desligar                             | <ul> <li>Certifique-se que o cabo de vídeo a ligar o monitor ao computador está correctamente conectado.</li> <li>Reponha o monitor às predefinições de fábrica.</li> <li>Execute um auto-teste ao monitor para determinar se o problema intermitente ocorre no modo auto-teste.</li> </ul>                                                                                                    |
| Cor em falta                                                                                               | A imagem tem cor em<br>falta                                      | <ul> <li>Execute o auto-teste do monitor.</li> <li>Certifique-se que o cabo de vídeo a ligar o monitor ao computador está correctamente conectado.</li> <li>Verifique se existem pinos dobrados ou partidos no conector do cabo vídeo.</li> </ul>                                                                                                    |
| Cor errada                                                                                                 | A cor da imagem não é<br>boa                                      | <ul> <li>Altere as definições de Preset Modes (Modos Predefinidos) no menu<br/>OSD Color (Cor) consoante a aplicação.</li> <li>Ajuste os valores Gain (Ganho)/Offset (Desvio)/Hue (Matiz)/<br/>Saturation (Saturação) em Custom Color (Cor Personalizada) no<br/>Color (Cor) menu OSD.</li> <li>Altere Input Color Format (Formato de Cor de Entrada) para RGB ou<br/>YCbCr/YPbPr nas definições OSD Color (Cor).</li> <li>Execute o diagnóstico integrado. Para mais informações, consulte<br/>Diagnóstico Integrado.</li> </ul> |
| Retenção de imagem de<br>uma imagem estática<br>deixada no monitor<br>durante um longo<br>período de tempo | Aparece uma ligeira<br>sombra da imagem<br>estática no ecrã       | <ul> <li>Configure o ecrã para se desligar após uns minutos sem atividade<br/>no ecrã. Estes podem ser ajustados nas Opções de Alimentação do<br/>Windows, ou definição de Poupança de Energia do Mac.</li> <li>Como alternativa, use um protetor de ecrã que mude dinamicamente.</li> </ul>                                                                                                    |
| Efeito fantasma                                                                                            | Imagens com<br>movimentos rápidos<br>deixam um rasto de<br>vultos | Altere <b>Response Time (Tempo de resposta)</b> no menu OSD <b>Display (Ecrã)</b> .                                                                                                    |
| Qualidade da imagem<br>(Taxa de atualização da<br>resolução nativa muda<br>de 60 Hz para 30 Hz)            | Problemas com taxa de<br>atualização incorreta                    | <ul> <li>Verifique as definições de resolução da sua placa gráfica.</li> <li>Para ligação HDMI, certifique-se que está a usar um cabo HDMI 2.1.</li> <li>Para ligação HDMI, certifique-se que o seu computador é compatível com HDMI 2.1.</li> </ul>                                                                                                    |

# Problemas específicos do produto

### Tabela 8. Problemas específicos e resolução de problemas do produto

| Sintomas habituais                                                           | O que experiencia                                                                          | Soluções possíveis                                                                                                    |
|------------------------------------------------------------------------------|--------------------------------------------------------------------------------------------|----------------------------------------------------------------------------------------------------|
| Imagem do ecrã<br>demasiado pequena                                          | A imagem está centrada<br>no ecrã mas não<br>preenche totalmente a<br>área de visualização | <ul> <li>Verifique a definição Aspect Ratio (Proporção) no menu OSD Display<br/>(Ecrã).</li> <li>Reponha o monitor às predefinições de fábrica.</li> </ul>                                                                                                    |
| Não é possível ajustar o<br>monitor com o manípulo                           | O OSD não aparece no<br>ecrã                                                               | <ul> <li>Desligue o monitor, remova o cabo de alimentação, volte a ligá-lo e depois ligue o monitor.</li> <li>Verifique se o menu do OSD está bloqueado. Em caso afirmativo, desloque e mantenha premido o manípulo para cima/baixo/esquerda/direita durante 4 segundos para desbloquear (consulte Lock (Bloquear) e Bloquear os botões de controlo no Guia do Utilizador).</li> </ul> |
| Nenhum sinal de entrada<br>quando os controlos do<br>utilizador são premidos | Sem imagem, a luz LED<br>está branca                                                       | <ul> <li>Verifique a fonte do sinal. Certifique-se que o computador não está no modo de poupança de energia deslocando o rato ou premindo qualquer tecla no teclado.</li> <li>Verifique se o cabo do sinal está corretamente ligado. Volte a ligar o cabo de sinal caso seja necessário.</li> <li>Reponha o computador ou leitor vídeo.</li> </ul>                                     |
| A imagem não preenche<br>o ecrã completo                                     | A imagem não preenche<br>a altura ou largura do<br>ecrã                                    | <ul> <li>Devido os diferentes formatos de vídeo (proporção) dos DVD, o monitor<br/>poderá apresentar imagem em ecrã completo.</li> <li>Execute o diagnóstico integrado. Para mais informações, consulte<br/>Diagnóstico Integrado.</li> </ul>                                                                                                    |

| Sintomas habituais                               | O que experiencia                                                                                                    | Soluções possíveis                                                                                                    |
|--------------------------------------------------|----------------------------------------------------------------------------------------------------|----------------------------------------------------------------------------------------------------|
| Sem vídeo na porta<br>HDMI/DisplayPort/<br>USB-C | Quando ligado a algum<br>dongle/dispositivo de<br>acoplagem na porta, não<br>aparece vídeo quando<br>desligo/ligo o cabo do<br>portátil | Desligue o cabo HDMI/DisplayPort/USB-C para C do dongle/dispositivo de<br>acoplagem, depois ligue o cabo de acoplagem HDMI/DisplayPort/USB-C<br>para C ao portátil. |
| Sem ligação de rede                              | Rede desligada ou<br>intermitente                                                                                                    | <ul> <li>Certifique-se que o cabo RJ45 está correctamente ligado ao monitor e<br/>ao computador.</li> <li>Não desligue o ecrã durante a ligação de rede.</li> </ul> |

# Problemas específicos com a interface Universal Serial Bus (USB)

### Tabela 9. Problemas específicos com USB

| Sintomas habituais                                                                             | O que experiencia                                                                                                    | Soluções possíveis                                                                                                    |
|------------------------------------------------------------------------------------------------|----------------------------------------------------------------------------------------------------|----------------------------------------------------------------------------------------------------|
| A interface USB não<br>funciona                                                                | Os periféricos USB não<br>estão a funcionar                                                                                     | <ul> <li>Verifique se o monitor está Ligado.</li> <li>Volte a ligar o cabo ascendente ao seu computador.</li> <li>Volte a ligar os periféricos USB (conector descendente).</li> <li>Desligue e volte a ligar o monitor.</li> <li>Reinicie o computador.</li> <li>Alguns dispositivos USB como portátil externo requerem maior</li> </ul>                              |
| A porta USB-C não<br>fornece energia                                                           | Os periféricos USB não<br>podem ser carregados                                                                                  | <ul> <li>corrente elétrica; ligue diretamente o dispositivo ao computador.</li> <li>Verifique se o dispositivo ligado é compatível com a norma USB-C.<br/>A porta USB-C ascendente (vídeo e dados) com o ícone<br/>compatível com USB 5Gbps e transmite 90W.</li> <li>Verifique se usa o cabo USB-C para C fornecido com o monitor.</li> </ul>                        |
| A interface USB 5Gbps<br>é lenta                                                               | Periféricos USB 5Gbps<br>funcionam lentamente<br>ou não funcionam de<br>todo                                                    | <ul> <li>Verifique se o seu computador é compatível com USB 5Gbps.</li> <li>Alguns computadores têm portas USB 5Gbps, USB 2.0, e USB 1.1.<br/>Certifique-se que é usada a porta USB correta.</li> <li>Volte a ligar o cabo ascendente ao seu computador.</li> <li>Volte a ligar os periféricos USB (conector descendente).</li> <li>Reinicie o computador.</li> </ul> |
| Periféricos USB sem<br>fios deixam de funcionar<br>quando é ligado um<br>dispositivo USB 5Gbps | Periféricos USB sem<br>fios ficam lentos ou<br>apenas funcionam<br>quando a distância entre<br>os mesmos e o recetor<br>diminui | <ul> <li>Aumente a distância entre os periféricos USB 5Gbps e o recetor USB sem fios.</li> <li>Posicione o recetor USB sem fios o mais próximo dos periféricos USB sem fios.</li> <li>Use uma extensão USB para posicionar o recetor USB sem fios o mais distante possível da porta USB 5Gbps.</li> </ul>                                                             |

# **Contactar a Dell**

Para contactar a Dell para vendas, suporte técnico ou problemas de apoio ao cliente, consulte www.dell.com/contactdell.

- (i) NOTA: A disponibilidade varia consoante o país e produto, e alguns serviços podem não estar disponíveis no seu país.
- (i) NOTA: Caso não tenha uma ligação ativa à Internet, pode encontrar as informações de contacto na sua fatura de compra, guia de transporte, conta ou catálogo de produtos Dell.

40